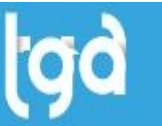

**INFORMAÇÃO IMPORTANTE:** É necessário que o cliente seja informado e tenha ciência da seguinte questão:

A **responsabilidade** em **informar** e **atualizar** os **Dados do Receituário** (cadastro do produto), das seguintes informações, **Dados**: Informação Receituário, Modo Aplicação e Ficha de Emergência, bem como a **Cultura** e **Tipo Praga** (cadastro do produto) é do **CLIENTE**.

A TGA Sistemas não se responsabiliza por qualquer dado informado, ou por quaisquer multas e aviso por informações incorretas ou desatualizadas.

O cliente poderá consultar as informações de forma preventivas, com o fabricante, fornecedores ou sites indicados de rótulo e bula dos defensivos agrícolas.

#### 1. HABILITANDO MODULO DO RECEITUÁRIO AGRONÔMICO

1.1 Com o usuário SUPORTE TGA acesse o **Configurador** no sistema TGA.

| <u>S</u> istema <u>C</u> adastros <u>M</u> ovimento <u>I</u> nve | ntário Co <u>n</u> sultas C <u>R</u> M R <u>e</u> latórios Cus <u>t</u> o                                        | omização Rotinas <u>L</u> egais <u>U</u> tilitários <u>A</u> juda |
|------------------------------------------------------------------|----------------------------------------------------------------------------------------------------|-------------------------------------------------------------------|
| 👏 Conectar                                                       | 📑 🖬  🎪 🌒 👢 🚨                                                                                                    | ) 🚧 💦 🐂 🦮 🦮 -                                                     |
| 💉 Desconectar Ctrl+D                                             |                                                                                                    |                                                                   |
| Seleciona Empresa Ctrl+Alt+F                                     | and the second second second second second second second second second second second second second second second |                                                                   |
| 😂 S <u>e</u> lecionar Base de Dados Ctrl+B                       |                                                                                                    |                                                                   |
| ∰ Co <u>n</u> figurações ►                                       | P <u>a</u> râmetros                                                                                              | Tipos de Movimento Shift+Ctrl+I                                   |
| IGA-Financeiro                                                   | <u>P</u> apel de Parede                                                                                          | <u>C</u> otações                                                  |
| 🗗 Sai <u>r</u> Ctrl+S                                            | <u>Sempre limpar Pesquisa de Produtos</u>                                                                        | Configurador Shift+Ctrl+O                                         |
|                                                                  |                                                                                                    | <u>G</u> erador de Impessos                                       |
|                                                                  |                                                                                                    | <u>S</u> equencial de Tabelas                                     |

1.2 Na barra de pesquisa do **Configurador** busque pelo parâmetro **T\_USARECEITUARIO**, e altere o campo **Valor** para **SIM**.

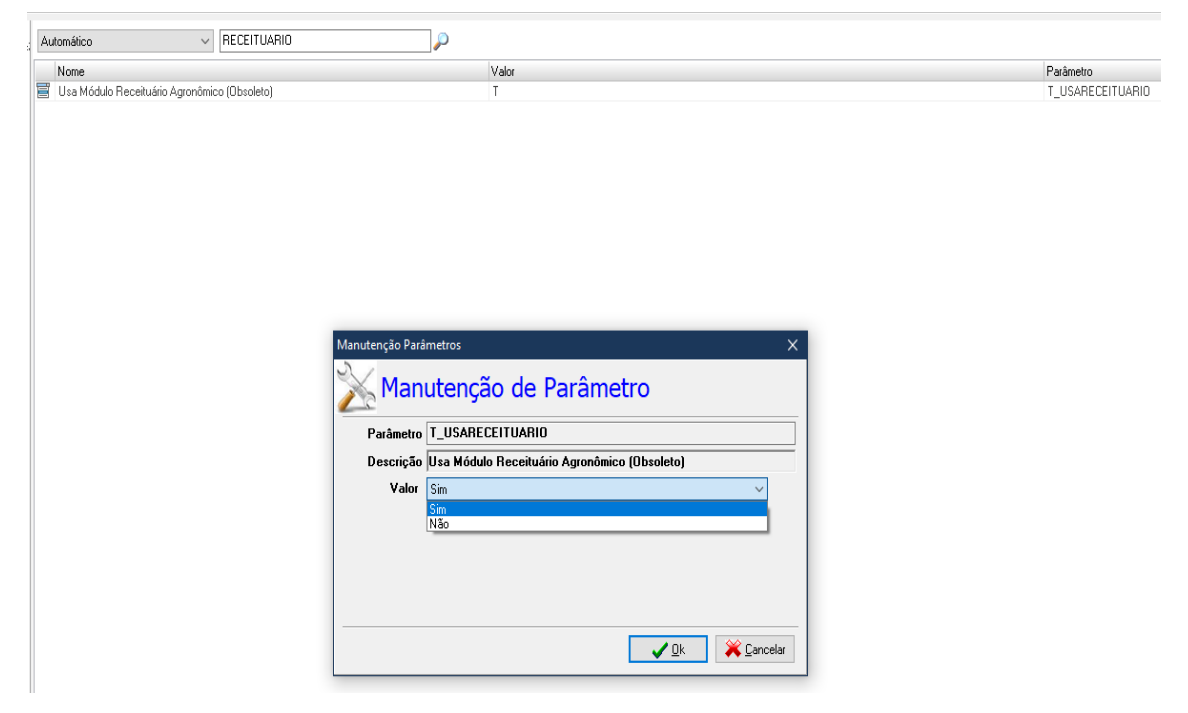

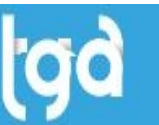

1.3 Com o modulo já habilitado, você poderá acessar pelo atalho: **Estoque > Movimento > Receituário Agronômico.** 

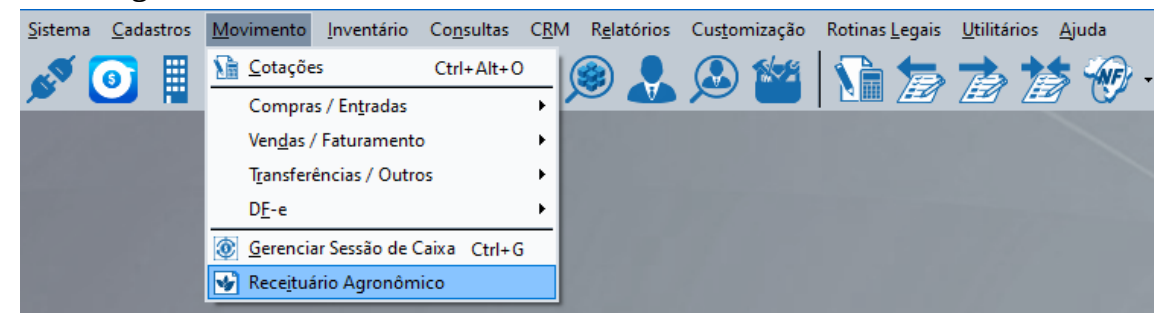

1.4 Por fim terá acesso à tela do Receituário Agronômico.

| Sistema Cadastros Movin | iento Inventário Cons | ultas CRM Relatórios C | ustomização Rotinas Leg | jais Utilitários | Ajuda        |            |                |                |         |         |
|-------------------------|-----------------------|------------------------|-------------------------|------------------|--------------|------------|----------------|----------------|---------|---------|
| 🔊 💽 📱 🛛                 | 30 🗊 🛃                | 📚 🛞 👢 🖉                | D 🕍   🕥 💈               | a <b>ta</b> ta   | s 🛷 - 🕷      | 5 <b>%</b> | 8 🗗            |                |         |         |
| Receituário Agron       |                       |                        |                         |                  |              |            |                |                |         |         |
| 🔁 Νονο                  | 🍌 Alterar             | 🖶 Imprimir Receituário | 🛒 Fichas de Emergêi     | ncia 🛛 🖗 🕅       | echar        |            |                |                |         |         |
| Data Inicial: Data Fina | al: Nª Receita        | Nº ART / TRT           |                         |                  |              |            |                |                |         |         |
| <b>1</b>                | <b>1</b>              |                        |                         |                  |              |            |                |                |         |         |
| Cliente/Fornecedor:     |                       | Cód.Responsável        | Y Eiltrar               |                  |              |            |                |                |         |         |
|                         |                       | <u> </u>               |                         |                  |              |            |                |                |         |         |
| N <sup>®</sup> Receita  | Data Nome F           | antasia                | Produto                 | Cultura Ti       | po Praga Res | p. Técnico | Nª Nota Fiscal | Área Aplicação | Dosagem | Unidade |
|                         |                       |                        |                         |                  |              |            |                |                |         |         |
|                         |                       |                        |                         |                  |              |            |                |                |         |         |
|                         |                       |                        |                         |                  |              |            |                |                |         |         |
|                         |                       |                        |                         |                  |              |            |                |                |         |         |
|                         |                       |                        |                         |                  |              |            |                |                |         |         |
|                         |                       |                        |                         |                  |              |            |                |                |         |         |
|                         |                       |                        |                         |                  |              |            |                |                |         |         |
|                         |                       |                        |                         |                  |              |            |                |                |         |         |

### 2. CADASTRO DO RESPONSÁVEL TÉCNICO OU AGRÔNOMO E A.R.T

2.1 Clique em "Novo" onde será preenchido as informações necessárias para gerar o **Receituário Agronômico**.

| Sistema Cadastros   | Movimento Inventário Con | nsultas CRM Relatórios Cu | tomização Rotinas Legais Util | ios Ajuda              |                     |
|---------------------|--------------------------|---------------------------|-------------------------------|------------------------|---------------------|
| 🔊 🧿 📱               | 30 🗊 🛃                   | ] l 🏶 🌒 🐍 🖉               | ) 🕍 🚺 🚡 🛣                     | 🏄 🛞 · 🙈 🚧 🔓            |                     |
| Receituário Agro    | on                       |                           |                               |                        |                     |
| 🗟 Novo              | 🍺 Alterar                | 🖶 Imprimir Receituário    | 🛒 Fichas de Emergência        | P'Eechar               |                     |
| Data Inicial: D     | ata Final: Nª Receita    | Nª ART / TRT              |                               |                        |                     |
| <b>1</b>            | <b>1</b>                 |                           | - Filtrar                     |                        |                     |
| Cliente/Fornecedor: |                          | Cód.Responsável           | Lugar                         | Receituário Agronômico | ×                   |
| <b>*</b>            | 1- 1-                    | - · ·                     |                               | Dados                  |                     |
| N" Receita          | Data Nome<br>17/06/2023  | Fantasia                  | Produto Cultura               | Data:                  |                     |
| _                   |                          |                           |                               | 1770672023 🔛           |                     |
|                     |                          |                           |                               |                        |                     |
|                     |                          |                           |                               | Nº Art / Trt: Nº Recei | ta Nº Nota Fiscal:  |
|                     |                          |                           |                               | ~                      | × 20                |
|                     |                          |                           |                               | Cliente:               | Propriedade:        |
|                     |                          |                           |                               | Produto:               |                     |
|                     |                          |                           |                               | &                      |                     |
|                     |                          |                           |                               | Cultura:               |                     |
|                     |                          |                           |                               | Tipo de Praga:         |                     |
|                     |                          |                           |                               | ď                      |                     |
|                     |                          |                           |                               | Tipo Aplicação:        |                     |
|                     |                          |                           |                               |                        | ~                   |
|                     |                          |                           |                               | Modalidade Aplicação:  |                     |
|                     |                          |                           |                               | Área Aplicada: Dos     | agem:               |
|                     |                          |                           |                               | (ha)                   | (ha)                |
|                     |                          |                           |                               | Qtde de Calda: Unio    | <u>t</u>            |
|                     |                          |                           |                               | (Calda/ha)             | ন                   |
|                     |                          |                           |                               | Aplicações: Inte       | Valo Aplicações:    |
|                     |                          |                           |                               | Quantidade a Adquirir: |                     |
|                     |                          |                           |                               |                        |                     |
|                     |                          |                           |                               |                        | 🗖 Galvar 💙 Gancolar |
|                     |                          |                           |                               |                        |                     |
|                     |                          |                           |                               |                        |                     |

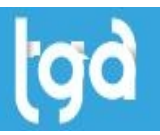

2.2 Informe o responsável **Técnico** ou **Agrônomo.** 

| ata Inicial: Data<br>pata Inicial: Data<br>pata Inicial: Data<br>pata Inicial: Data<br>pata Inicial: Data<br>ata Inicial: Data<br>pata Inicial: Data<br>pata Inicial: Data Inicial: Data<br>pata Inicial: Data Inicial: Data I | Final: Nº Receita | Cód.Responsável | Eltrar  |         | Re | ceituário Agronômico<br>ados                                                                                                    |                                                                       |                               |  |
|----------------------------------------------------------------------------------------------------|-------------------|-----------------|---------|---------|----|----------------------------------------------------------------------------------------------------|-----------------------------------------------------------------------|-------------------------------|--|
| 4 <sup>1</sup> Receita                                                                                                    | Data Nome f       | antasia         | Produto | Cultura | Tr | Data:<br>17/06/2023 [2]<br>17/06/2023 [2]<br>17/06/2 | Receita N<br>Desagen: [ha]<br>Unid: jj<br>Intevalo Aplicaçõer<br>Dias | * Nota Fiscal:<br>Propriedade |  |

2.3 Para cadastrar o responsável técnico, acesse o cadastro do Vendedor/Funcionário.

| <u>S</u> istema | <u>C</u> adastros | <u>M</u> ovimento | <u>I</u> nventário | Co <u>n</u> sultas | С <u>R</u> М | R <u>e</u> latórios | Cus <u>t</u> omização | Rotinas <u>L</u> egais | <u>U</u> tilitári | os <u>A</u> juda |
|-----------------|-------------------|-------------------|--------------------|--------------------|--------------|---------------------|-----------------------|------------------------|-------------------|------------------|
| <b>S</b>        | 🎯 Produ           | to                | 1.                 | <b>S</b>           | & 6          |                     |                       | 🕞 😓                    | -                 | ++               |
|                 | 💽 Gru <u>p</u> o  | 5                 | JŲ                 |                    | <b>~</b> ×   |                     |                       |                        |                   |                  |
|                 | 🔋? Tipo d         | le Produto        |                    |                    |              |                     |                       |                        |                   |                  |
|                 | 🚠 F <u>a</u> bric | ante              |                    |                    |              |                     |                       |                        |                   |                  |
|                 | Sepres            | sentantes         |                    |                    |              |                     |                       |                        |                   |                  |
|                 | 🚴 <u>V</u> ende   | dor               |                    |                    |              |                     |                       |                        |                   |                  |
|                 | 🚛 Transp          | oortadora         |                    |                    |              |                     |                       |                        |                   |                  |

2.4 Na aba **Outros Dados**, vá em **Documentos** e preencha as informações marcadas conforme imagem abaixo. O campo Tipo Registro, devera ser informado como **Agrônomo** ou **Técnico**.

| Sistema Cadastr  | os Movimento      | Inventario                | Consultas    | CRM      | Relatorios      | Custom           | ização        | Rotinas |
|------------------|-------------------|---------------------------|--------------|----------|-----------------|------------------|---------------|---------|
| ø 🧿 🖡            |                   | <b>0</b>                  | § <b>1</b>   | <b>)</b> | چ 🤄             |                  | <u>s</u> to 2 |         |
| 🔊 Vendedor       |                   |                           |              |          |                 |                  |               |         |
| Novo             | 🕞 Salvar 🔤        | <u> <u> Cancelar</u> </u> |              | luir     | © <u>B</u> usca | ar 🗖 🖶           | Imprin        | nir     |
| Identificação F  | rente de Caixa    | Outros Dade               | DS           |          |                 |                  |               |         |
| Endereço Doc     | umentos Image     | :m                        |              |          |                 |                  |               |         |
| CDE.             |                   | DC.                       |              | 0 ref    | So Fue: 1       |                  | F             | - DC.   |
|                  |                   | · nu.                     |              |          |                 | <u>, pr. Dta</u> | . Emiss       |         |
|                  | C ásia Das        | (                         |              |          | NE Dia /D-      |                  |               |         |
| N= Larteira Prof |                   | I.: UF Pro                | t. Dt. Emiss | ao Prot: |                 | isep.            |               |         |
|                  |                   |                           |              | 12       |                 |                  |               |         |
| Data Nasciment   | o: Nª Reservista: |                           | Nome Mão     | e:       |                 |                  |               |         |
|                  | 2                 |                           |              |          |                 |                  |               |         |
| Nome Pai:        |                   |                           |              |          |                 | CBO:             |               |         |
|                  |                   |                           |              |          |                 |                  |               |         |
| Salário:         | Data Admissã      | io: Data                  | Demissão:    | Tipo     | Registro:       | Regi             | stro:         |         |
| 0,               | 00                | 12                        |              | 🗵 Agrá   | ònomo           | $\sim$           |               |         |
| Observações:     |                   |                           |              | Agrê     | ònomo           |                  |               |         |
|                  |                   |                           |              | Téc      | nico            |                  |               |         |
|                  |                   |                           |              | Vete     | erinario        |                  |               |         |
|                  |                   |                           |              | Meu      | 100             |                  |               |         |
|                  |                   |                           |              |          |                 |                  |               |         |
|                  |                   |                           |              |          |                 |                  |               |         |

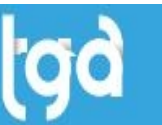

2.5 Para cadastrar a A.R.T/T.R.T, do responsável **Agrônomo** ou **Técnico** vá em, Cadastros > Receituário Agronômico > A.R.T/T.R.T.

| <u>S</u> istema | <u>C</u> adastros <u>M</u> ovimento <u>I</u> nvent      | ário Co <u>n</u> sultas C <u>R</u> M | R <u>e</u> latórios Cus | s <u>t</u> omização Rotinas <u>L</u> | egais <u>U</u> tilitários <u>A</u> juda |
|-----------------|---------------------------------------------------------|--------------------------------------|-------------------------|--------------------------------------|-----------------------------------------|
| , <b>6</b> 10 ( | <ul><li>Produto</li><li>Grugos</li></ul>                | ) 🛃 😻 .                              | کم 🎝 🎯                  | D 🕍 🚺                                | <b>d d d 🛞</b> .                        |
|                 | <ul> <li>Tipo de Produto</li> <li>Esbricanto</li> </ul> |                                      |                         |                                      |                                         |
|                 | <ul> <li><u>Representantes</u></li> </ul>               |                                      |                         |                                      |                                         |
|                 | 🤱 Vendedor                                              | 100000000                            |                         |                                      |                                         |
|                 | 🛼 Transportadora                                        | 1000                                 |                         |                                      |                                         |
|                 | Cliente/Fornecedor                                      | 1000                                 |                         |                                      |                                         |
|                 | 🕍 Eguipamento                                           | 10000                                |                         |                                      |                                         |
|                 | Interpretation Produto<br>Promoção Produto              |                                      |                         |                                      |                                         |
|                 | F <u>i</u> scais                                        |                                      |                         |                                      |                                         |
|                 | Campos Complementares                                   |                                      |                         |                                      |                                         |
|                 | Tabelas Au <u>x</u> iliares                             |                                      |                         |                                      |                                         |
|                 | Tabelas de Classificação                                |                                      |                         |                                      |                                         |
|                 | Receit <u>u</u> ário Agronômico                         | <u>A</u> .R.T. / T.R.T:              |                         |                                      |                                         |
|                 | Empre <u>s</u> as                                       | -<br><u>T</u> ipo Praga              |                         |                                      |                                         |
|                 | Filiais                                                 | <u>C</u> ultura                      |                         |                                      |                                         |

2.6 No cadastro da A.R.T informe o responsável **Agrônomo** ou **Técnico**, o **Número ART**, **Data Vencimento** e **Núm. Receita** e clique em **Adicionar**.

| Sistema | a Cadastros        | Movimento      | Inventário         | Consultas | CRM      | Relatórios      | Custom |
|---------|--------------------|----------------|--------------------|-----------|----------|-----------------|--------|
| C.V     | <b>o</b>           |                | 30 8               | ه 🛃       | <b>)</b> | چ 📀             |        |
| An      | otação de Res      | sp             |                    |           |          |                 |        |
| 🕩 N     | lovo E             | <u>S</u> alvar | 🔄 <u>C</u> ancelar | X Exc     | luir     | 🔎 <u>B</u> usca | ar 🛛 🖷 |
| Identi  | ficação            |                |                    |           |          |                 |        |
| Cádi.   |                    |                |                    |           |          |                 |        |
| 002     | jo nesp.           |                |                    | Numero /  |          | ata Vencim      | ento:  |
| Rec     | eitas 🍊            | 1              |                    |           |          |                 |        |
| Ind     | ividual Fa         | ixa            |                    |           |          |                 |        |
| Nú      | n. <u>R</u> eceita |                |                    |           |          |                 |        |
|         |                    | Adie           | cionar Ex          | cluir     |          |                 |        |
| N       | Rec                |                | Nº ART/CFT         | A Status  |          |                 | ^      |
| ▶ 1     |                    |                | 344444             | S         |          |                 |        |
| 2       |                    |                | 3                  | S         |          |                 |        |
| 3       |                    |                | 3                  | S         |          |                 |        |
| 4       |                    |                | 3                  | 5         |          |                 |        |
| 5       |                    |                | 3                  | 5         |          |                 |        |
| 6       |                    |                | 3                  | 5         |          |                 | ~      |

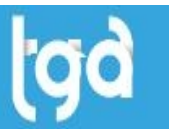

# **3 NOTA FISCAL E PROPRIEDADE DO CLIENTE**

3.1 Clique no **ícone** ao lado do campo do **N° Nota Fiscal**, depois selecione o **movimento** em que a nota foi emitida.

|                                 |                        |                    |                                                                                                    | ·                                                                                                    |                                                                                                    |                                                                                                    |                                                          |
|---------------------------------|------------------------|--------------------|----------------------------------------------------------------------------------------------------|----------------------------------------------------------------------------------------------------|----------------------------------------------------------------------------------------------------|----------------------------------------------------------------------------------------------------|----------------------------------------------------------|
| 👩 🖩  🚟 🚮 🚛 🚮                    | 🏩 🌒 🔍 🕻                | 🔊 🌌 🕻 🚡            | 5 7 1                                                                                                    | - 🚮 I                                                                                                    | 2 A 🕞                                                                                                    |                                                                                                    |                                                          |
|                                 |                        |                    |                                                                                                    |                                                                                                    |                                                                                                    |                                                                                                    |                                                          |
| eceituário Agron                |                        |                    |                                                                                                    |                                                                                                    |                                                                                                    |                                                                                                    |                                                          |
| 🔹 Novo 📃 🗦 Alterar              | 💼 Imprimir Receituário | 🛒 Fichas de Emergé | ència 🛛 🖗 Eec                                                                                                    | char                                                                                                    |                                                                                                    |                                                                                                    |                                                          |
| Inicial: Data Final: Nª Receita | Nº ART / TRT           |                    |                                                                                                    |                                                                                                    |                                                                                                    |                                                                                                    |                                                          |
|                                 |                        |                    | 1 –                                                                                                    |                                                                                                    |                                                                                                    |                                                                                                    |                                                          |
| e/Fornecedor:                   | Cód.Responsável        | T Elltrar          | R                                                                                                    | leceituário Agronômico                                                                                                    |                                                                                                    |                                                                                                    | >                                                        |
|                                 | 2                      | -                  |                                                                                                    | Dados                                                                                                    |                                                                                                    |                                                                                                    |                                                          |
| lacoita Data Nome E             | antasia                | Produto            | Cultura Tir                                                                                                    |                                                                                                    |                                                                                                    |                                                                                                    |                                                          |
| 022028A550117 17/06/2022        | durazia                | FIOUUCO            |                                                                                                    | Data:                                                                                                    |                                                                                                    |                                                                                                    |                                                          |
| 02303hA330117 1770672023        |                        |                    |                                                                                                    | 17/06/2023 😰                                                                                                    |                                                                                                    |                                                                                                    |                                                          |
|                                 |                        |                    |                                                                                                    | Resp. Técnico:                                                                                                    |                                                                                                    |                                                                                                    |                                                          |
|                                 |                        |                    |                                                                                                    | 002 🧝 🛲                                                                                                    |                                                                                                    | •                                                                                                    |                                                          |
|                                 |                        |                    |                                                                                                    | Nº Art / Trt:                                                                                                    | Nº Beceita                                                                                                    | Nª Nota Fiscal:                                                                                                    |                                                          |
|                                 |                        |                    |                                                                                                    |                                                                                                    |                                                                                                    |                                                                                                    | 30                                                       |
|                                 |                        |                    |                                                                                                    | Climater                                                                                                    |                                                                                                    | Description                                                                                                    |                                                          |
|                                 |                        |                    |                                                                                                    |                                                                                                    |                                                                                                    | riopheuau                                                                                                    | с.                                                       |
|                                 |                        |                    |                                                                                                    | Cilcinci.                                                                                                    |                                                                                                    |                                                                                                    | ,                                                        |
|                                 |                        |                    | 0                                                                                                    | Pesquisa - Tipos de Mo                                                                                                    | vimento                                                                                                    |                                                                                                    | - 0                                                      |
|                                 |                        |                    |                                                                                                    | Pesquisa - Tipos de Mo                                                                                                    | vimento                                                                                                    |                                                                                                    | - 0                                                      |
|                                 |                        |                    | C                                                                                                    | ) Pesquisa - Tipos de Mo<br>ódigo                                                                                                    | vimento<br>Inicia Com 🗸 Conteú                                                                                                    | ido a ser pesquisado                                                                                                    | - 🗆                                                      |
|                                 |                        |                    |                                                                                                    | Ódigo ✓<br>Maiúsculo ✓ Ativos                                                                                                    | vimento<br>Inicia Com v Conteú<br>72                                                                                                    | ido a ser pesquisado                                                                                                    | – D<br>Pesqui<br>()• <u>F</u> ech                        |
|                                 |                        |                    |                                                                                                    | ódigo Vanne<br>ódigo Vativos<br>ódigo Nome                                                                                                    | vimento<br>Inicia Com v Conteú<br>72                                                                                                    | ido a ser pesquisado<br>Inativo                                                                                                    | – D<br>Pesqui<br>()• <u>F</u> ech                        |
|                                 |                        |                    |                                                                                                    | Pesquisa - Tipos de Mo<br>ódigo<br><u>Maiúsculo</u> <u>Ativos</u><br>ódigo <u>Nome</u><br>.1.01 Orcamento                                                                                                    | vimento<br>Inicia Com v Conteú<br>72                                                                                                    | ido a ser pesquisado                                                                                                    | - D<br>Pesqu<br>()* <u>F</u> ech                         |
|                                 |                        |                    | Ca<br>2<br>2<br>2                                                                                                    | Pesquisa - Tipos de Mo<br>ódigo ✓<br><u>Maiúsculo</u> ✓ Ativos<br>ódigo Nome<br>1.01 Orcamento<br>1.03 Pedido de Bo                                                                                                    | vimento<br>Inicia Com v Conteú<br>Z2<br>nificação, Doação ou Br                                                                                                    | ido a ser pesquisado                                                                                                    | – – – – – – – – – – – – – – – – – – –                    |
|                                 |                        |                    | C<br>C<br>C<br>C<br>C<br>C<br>C<br>C<br>C<br>C<br>C<br>C<br>C<br>C<br>C<br>C<br>C<br>C<br>C                                                                                                    | Ativos     Ativos     Ativos | vimento<br>Inicia Com v Conteú<br>ZQ<br>nificação, Doação ou Br<br>de Vendas (LOJA)                                                                                                    | ido a ser pesquisado<br>Inativo<br>inde F                                                                                                   | - C                                                      |
|                                 |                        |                    | C<br>C<br>C<br>C<br>C<br>C<br>C<br>C<br>C<br>C<br>C<br>C<br>C<br>C<br>C<br>C<br>C<br>C<br>C                                                                                                    | Pesquisa - Tipos de Mo       ódigo       Malúsculo       Ódigo       Malúsculo       I.01       Orcamento       1.03       Pedido Força       1.05       Pedido Força                                                                                                    | vimento<br>Inicia Com v Conteú<br>ZQ<br>nilicação, Doação ou Br<br>de Vendas (LOJA)<br>de Vendas (FÁBRICA)                                                                                                    | ido a ser pesquisado<br>Inativo<br>inde F                                                                                                   | – D<br>Pesqu<br>(} Fech                                  |
|                                 |                        |                    | ©<br>Cr<br>2<br>2<br>2<br>2<br>2<br>2<br>2<br>2<br>2<br>2<br>2<br>2<br>2<br>2<br>2<br>2<br>2<br>2                                                                                                    | Pesquisa - Tipos de Mo<br>ódigo ✓ ✓<br>Matúsculo ✓ Ativos<br>ódigo Nome<br>1.01 Orcamento<br>1.03 Pedido Força<br>1.04 Pedido Força<br>1.05 Pedido Força<br>2.04 Pedido de BR                                                                                                    | vimento<br>Inicia Com v Conteú<br>Z2<br>nificação, Doação ou Br<br>de Vendas (LOJA)<br>de Vendas (FABRICA)<br>nda                                                                                                    | ido a ser pesquisado<br>Inativo<br>inde F<br>F                                                                                              | - D                                                      |
|                                 |                        |                    | □<br>□<br>□<br>□<br>□<br>□<br>□<br>□<br>□<br>□<br>□<br>□<br>□<br>□                                                                                                    | Pesquisa - Tipos de Mo<br>ódigo<br>Matisculo Attvos<br>ódigo Nome<br>1.01 Orcamento<br>1.03 Pedido Força<br>1.05 Pedido Força<br>2.04 Pedido Força<br>2.04 Pedido Força<br>2.04 Pedido Força                                                                                                    | vimento<br>Inicia Com v Conteú<br>22<br>Inificação, Doação ou Br<br>de Vendas (LOJA)<br>de Vendas (FÁBRICA)<br>nda<br>Nota Fiscal Eletrônica (f                                                                                                    | ido a ser pesquisado<br>inde F<br>F                                                                                                    | - D<br>Pesqui<br>() Fech                                 |
|                                 |                        |                    | <ul> <li>○</li> <li>○</li></ul>                                                                                                    | Pesquisa - Tipos de Mo<br>ódigo ✓<br>Matúsculo ✓ Ativos<br>ódigo Nome<br>1.01 Orcamento<br>1.03 Pedido de Bo<br>1.04 Pedido Força<br>2.04 Pedido Força<br>2.04 Pedido de Ve<br>2.07 Impresão de Ve<br>1.05 Pedido Força<br>2.08 Note Fisca (1                                                                                                    | vimento<br>Inicia Com v Conteú<br>Č2<br>nificação, Doação ou Br<br>de Vendas (CJJA)<br>de Vendas (FÁBRICA)<br>nda<br>Nota Fiscal Eletônica (<br>Saidas Perdas)                                                                                                    | ido a ser pesquisado<br>Inativo<br>inde F<br>F<br>F                                                                                         | - C                                                      |
|                                 |                        |                    | <ul> <li>□</li> <li>□</li></ul>                                                                                                    | Perquisa - Tipos de Mo       ódigo       Matiszulo       Matiszulo       1.01       Orcamento       1.03       Pedido Força       2.04       Pedido de Vc       2.07       Impressão de       2.08       Note Fiscal (                                                                                                    | vimento<br>Inicia Com v Conteú<br>22<br>nificação, Doação ou Bri<br>de Vendas (LOJA)<br>de Vendas (FABRICA)<br>nda<br>Noto Friccal Elebrónica (t<br>Saidas Perdas)<br>bonificação, doação ou b                                                                                                    | ido a ser pesquisado<br>inde F<br>NFc-Spedj                                                                                                 | - D<br>P <u>P</u> esqui<br>()• <u>F</u> ech              |
|                                 |                        |                    | C<br>C<br>C<br>C<br>C<br>C<br>C<br>C<br>C<br>C<br>C<br>C<br>C<br>C<br>C<br>C<br>C<br>C<br>C                                                                                                    | Pesquisa - Tipos de Mo<br>ódigo Matisculo Ativos<br>ódigo Nome<br>1.01 Orcamento<br>1.03 Pedido Força<br>1.05 Pedido Força<br>2.04 Pedido Força<br>2.07 Impressão de<br>2.08 Nota Fiscal (<br>2.13 Remessa em                                                                                                    | vimento<br>Inicia Com V Conteú<br>22<br>nificação, Doação ou Br<br>de Vendas (LOJA)<br>de Vendas (FÁBRICA)<br>nda<br>Nota Fincal Elebrónica (I<br>Saidas Perdas)<br>bonificação, doação ou J                                                                                                    | ido a ser pesquisado<br>inde F<br>F<br>NFc-Sped)<br>brinde F<br>F (SPED)                                                                    | - D<br>P <u>P</u> erqui<br>() <del>-</del> <u>F</u> ech- |
|                                 |                        |                    | <ul> <li>□</li> <li>□</li></ul>                                                                                                    | Perquisa - Tipos de Mo<br>ódigo     Matisculo     Ativos     ódigo     Matisculo     Ativos     Ativos    | vimento Inicia Com V Conteú C2 nificação, Doação ou Br de Vendas (LOJA) de Vendas (LABRI(LA) nda Nota Sinseal Eletrônica (t) Saidas Perdas) bonificação, doação ou l cadoria para Garantia (N Pedido de Venda                                                                                                    | ido a ser pesquisado<br>inde F<br>NFe-Sped<br>brinde<br>F) (SPED) F                                                                         | - C                                                      |
|                                 |                        |                    | □<br>□<br>□<br>□<br>□<br>2<br>2<br>2<br>2<br>2<br>2<br>2<br>2<br>2<br>2<br>2<br>2<br>2                                                                                                    | Pesquisa - Tipos de Mo<br>ódigo Makisculo Ativos<br>ódigo Nome<br>1.01 Orcamento<br>1.03 Pedido Força<br>2.04 Pedido Força<br>2.04 Pedido Força<br>2.04 Pedido Força<br>2.08 Nota Fiscal<br>2.13 Remessa em<br>2.14 Saida de Met<br>3.01 Devolução d                                                                                                    | vimento<br>Inicia Com v [Conteú<br>22<br>nilicação, Doação ou Br<br>de Vendas [LOJA)<br>de Vendas (FÁBRICA)<br>nda<br>Nota Fiscal Eletrónica (I<br>Saidas Perdas)<br>bonificação, doação ou 1<br>cadonia para Garantia (N<br>9 Pedido de Venda AVIII                                                                                                    | ido a ser pesquisado<br>inde F<br>F<br>F<br>F<br>F<br>F<br>F<br>F<br>F<br>F<br>F<br>F<br>F<br>F                                             | - D<br>P <u>P</u> esqui<br>()• <u>F</u> ech              |
|                                 |                        |                    | <ul> <li>○</li> <li>○</li></ul>                                                                                                    | Perquisa - Tipos de Mo<br>ôdigo                                                                                                    | vimento Inicia Com v Conteú C2 nificação, Doação ou Br de Vendas (LDJA) de Vendas (LDJA) de Vendas (FABRICA) nda Nota Fiscal Eletiónica (L Saidas Pendas) bonificação, doação ou I cadoria para Garantia (N Pedido de Venda AVLA                                                                                                    | ido a ser pesquisado<br>inde F<br>F<br>NFe-Sped<br>prinde<br>F (SFE)<br>F<br>SA F<br>Imate F                                                | - C                                                      |
|                                 |                        |                    | Image: Control of the second second secon | Perquisa - Tipos de Mo           dédigo         ▲           Matisculo         ▲           Matisculo         ▲           1.01         Orcamento           1.03         Pedido de Mo           1.04         Pedido Força           1.05         Pedido Força           2.04         Pedido Força           2.03         Nota Fiscal (           2.13         Remessa em           2.14         Saida de Me           3.02         Devolução d           3.03         Devolução d                                                                                                    | vimento Inicia Com V Conteú Z2 nificação, Doação ou Bri de Vendas (LUJA) de Vendas (LUJA) de Vendas (FÁBRICA) nda Nota Fiscal Elebrónica (t Saïdas Perdas) boníficação, doação ou l cadoris para Garantia (N Pedido de Venda AVUL enda NF-s Emitida Pelo C Feinarcein o à Erecal IM                                                                                          | ido a ser pesquisado<br>inde F<br>F<br>IFG-Sped)<br>brinde<br>FJ (SPED)<br>SA F<br>SA F<br>Liente F<br>e1 (SPED) F                          | - C                                                      |
|                                 |                        |                    | □         □         □         □         □         □         □         □         □         □         □         □         □         □         □         □         □         □         □         □         □         □         □         □         □         □         □         □         □         □         □         □         □         □         □         □         □         □         □         □         □         □         □         □         □         □         □         □         □         □         □         □         □         □         □         □ <t< td=""><td>Perquisa - Tipos de Mo<br/>ódigo Values - Tipos de Mo<br/>ódigo Nome<br/>1.01 Orcamento<br/>1.03 Pedido de R<br/>1.04 Pedido Força<br/>2.04 Pedido Força<br/>2.04 Pedido Força<br/>2.07 Impressão de<br/>2.08 Note Fiscal (<br/>2.13 Remessa em<br/>2.14 Saida de Me<br/>3.01 Devolução d<br/>3.02 Devolução d<br/>3.03 Devolução d</td><td>vimento Inicia Com V Conted CQ Iniciação, Doação ou Br de Vendas (LJJA) de Vendas (FABRICA) Inda Inda (FABRICA) Inda Inda (FABRICA) Domíticação, doação ou Cadoria para Garantia (N Pedido de Venda VELA) Pedido de Venda VELA Inda NF-ce Entida Pelo C Financeiro só Fiscal (NP) Venda NF-ce</td><td>ido a ser pesquisado<br/>Inativo<br/>inde F<br/>F<br/>NFe-Sped<br/>brinde F<br/>SA F<br/>SA F<br/>SA F<br/>SA F<br/>SA F<br/>SA F<br/>SA F<br/>F<br/>SA F</td><td>- C</td></t<>                                                                                                    | Perquisa - Tipos de Mo<br>ódigo Values - Tipos de Mo<br>ódigo Nome<br>1.01 Orcamento<br>1.03 Pedido de R<br>1.04 Pedido Força<br>2.04 Pedido Força<br>2.04 Pedido Força<br>2.07 Impressão de<br>2.08 Note Fiscal (<br>2.13 Remessa em<br>2.14 Saida de Me<br>3.01 Devolução d<br>3.02 Devolução d<br>3.03 Devolução d                                                                                                    | vimento Inicia Com V Conted CQ Iniciação, Doação ou Br de Vendas (LJJA) de Vendas (FABRICA) Inda Inda (FABRICA) Inda Inda (FABRICA) Domíticação, doação ou Cadoria para Garantia (N Pedido de Venda VELA) Pedido de Venda VELA Inda NF-ce Entida Pelo C Financeiro só Fiscal (NP) Venda NF-ce                                                                                | ido a ser pesquisado<br>Inativo<br>inde F<br>F<br>NFe-Sped<br>brinde F<br>SA F<br>SA F<br>SA F<br>SA F<br>SA F<br>SA F<br>SA F<br>F<br>SA F | - C                                                      |
|                                 |                        |                    | □         □         □         □         □         □         □         □         □         □         □         □         □         □         □         □         □         □         □         □         □         □         □         □         □         □         □         □         □         □         □         □         □         □         □         □         □         □         □         □         □         □         □         □         □         □         □         □         □         □         □         □         □         □         □         □ <t< td=""><td>Perquiza - Tipos de Mo<br/>ódigo Matúsculo Attvos<br/>ódigo Nome<br/>1.01 Orcamento<br/>1.03 Pedido de Bo<br/>1.04 Pedido Força<br/>2.04 Pedido Força<br/>2.04 Pedido força<br/>2.04 Pedido de Ve<br/>2.07 Impressão de<br/>3.02 Devolução d<br/>3.02 Devolução d<br/>3.02 Devolução d<br/>3.03 Devolução d</td><td>vimento Inicia Com V Conted C2 nificação, Doação ou Br de Vendas (LOJA) de Vendas (LOJA) de Vendas (FABRICA) Nota Enseal Eletrônica (t Saidas Perdas) bonificação, doação ou l cadoria para Garantia (N Pedido de Venda Pedido de Venda Pedido de Venda Pedido de Venda Pedido de Venda Pedido de Venda Pedido de Venda VIUL Panaceiro So Fiscal (NI) Venda (NF-e) a) VIULEA</td><td>ido a ser pesquisado<br/>inde F<br/>F<br/>NFe-Sped<br/>brinde<br/>FJ (SPED)<br/>F<br/>SA F<br/>Liente F<br/></td><td>− □</td></t<>                                                                                                    | Perquiza - Tipos de Mo<br>ódigo Matúsculo Attvos<br>ódigo Nome<br>1.01 Orcamento<br>1.03 Pedido de Bo<br>1.04 Pedido Força<br>2.04 Pedido Força<br>2.04 Pedido força<br>2.04 Pedido de Ve<br>2.07 Impressão de<br>3.02 Devolução d<br>3.02 Devolução d<br>3.02 Devolução d<br>3.03 Devolução d                                                                                                    | vimento Inicia Com V Conted C2 nificação, Doação ou Br de Vendas (LOJA) de Vendas (LOJA) de Vendas (FABRICA) Nota Enseal Eletrônica (t Saidas Perdas) bonificação, doação ou l cadoria para Garantia (N Pedido de Venda Pedido de Venda Pedido de Venda Pedido de Venda Pedido de Venda Pedido de Venda Pedido de Venda VIUL Panaceiro So Fiscal (NI) Venda (NF-e) a) VIULEA | ido a ser pesquisado<br>inde F<br>F<br>NFe-Sped<br>brinde<br>FJ (SPED)<br>F<br>SA F<br>Liente F<br>                                         | − □                                                      |
|                                 |                        |                    | □         □         □         □         □         □         □         □         □         □         □         □         □         □         □         □         □         □         □         □         □         □         □         □         □         □         □         □         □         □         □         □         □         □         □         □         □         □         □         □         □         □         □         □         □         □         □         □         □         □         □         □         □         □         □         □ <t< td=""><td>Perquisa - Tipos de Mo<br/>ódigo ✓<br/>Matiszulo ✓ Ativos<br/>ódigo Nome<br/>1.01 Orcamento<br/>1.03 Pedido Força<br/>1.04 Pedido Força<br/>1.05 Pedido Força<br/>2.04 Pedido Força<br/>2.04 Pedido Força<br/>2.04 Pedido Força<br/>2.03 Note Fiscal<br/>2.13 Remessa em<br/>3.02 Devolução d<br/>3.03 Devolução d<br/>3.03 Devolução d<br/>3.05 Devolução d</td><td>vimento Inicia Com V Conted Z2 Iniciação, Doação ou Br de Vendas (LOJA) de Vendas (FÁBRICA) Inda Nota Frical Eletrónica (I áddas Perdas) bonificação, doação ou bonificação, doação ou bonificação, doação ou bonificação, et anita (N e Pedido de Venda Pedido de Venda AVUL enda NF-e Emitida Pelo (I Financeiro só Fiscal (INF) venda (NF-e) Venda (NF-e)</td><td>ido a ser pesquisado<br/>inde F<br/>F<br/>NFe-Sped)<br/>brinde<br/>F] (SPED)<br/>SA F<br/>Ciente F<br/>F<br/>e] (SPED)<br/>F<br/>F</td><td>− □<br/>Pesqui<br/>(}• Eech</td></t<>                                                                                                    | Perquisa - Tipos de Mo<br>ódigo ✓<br>Matiszulo ✓ Ativos<br>ódigo Nome<br>1.01 Orcamento<br>1.03 Pedido Força<br>1.04 Pedido Força<br>1.05 Pedido Força<br>2.04 Pedido Força<br>2.04 Pedido Força<br>2.04 Pedido Força<br>2.03 Note Fiscal<br>2.13 Remessa em<br>3.02 Devolução d<br>3.03 Devolução d<br>3.03 Devolução d<br>3.05 Devolução d                                                                                                    | vimento Inicia Com V Conted Z2 Iniciação, Doação ou Br de Vendas (LOJA) de Vendas (FÁBRICA) Inda Nota Frical Eletrónica (I áddas Perdas) bonificação, doação ou bonificação, doação ou bonificação, doação ou bonificação, et anita (N e Pedido de Venda Pedido de Venda AVUL enda NF-e Emitida Pelo (I Financeiro só Fiscal (INF) venda (NF-e) Venda (NF-e)                 | ido a ser pesquisado<br>inde F<br>F<br>NFe-Sped)<br>brinde<br>F] (SPED)<br>SA F<br>Ciente F<br>F<br>e] (SPED)<br>F<br>F                     | − □<br>Pesqui<br>(}• Eech                                |

3.2 Busque pela nota fiscal já transmitida e selecione a mesma.

|                        |                   |                 | ) 🎬   🚺 🗃                                                                                          |                                                                                                    | % <b>  </b>                          |                                   |                                                     |                                      |                                               |
|------------------------|-------------------|-----------------|----------------------------------------------------------------------------------------------------|----------------------------------------------------------------------------------------------------|--------------------------------------|-----------------------------------|-----------------------------------------------------|--------------------------------------|-----------------------------------------------|
| D Novo                 | Altorar           |                 | ■ <sup>2</sup> Fichae de Emergância                                                                | PEachar                                                                                                 |                                      |                                   |                                                     |                                      |                                               |
| 23 ITOAO               | Biteral           |                 | Tichas de Emergencia                                                                               | Cecilai                                                                                                 |                                      |                                   |                                                     |                                      |                                               |
| Data Inicial: Data     | Final: Nº Receita | Nº ART / TRT    | 📌 Decemira de Mer                                                                                  | imentos Impressão de Nota Firsa                                                                         | Eletrônica (NEo Spod)                |                                   |                                                     |                                      |                                               |
| Cliente/Fornecedor     | 2                 | Cád Rosponsáuol | 2. Pesquisa de Mov                                                                                 | imentos - impressão de ivota risca                                                                      | Eletronica (NPE-Sped)                |                                   |                                                     |                                      |                                               |
|                        |                   |                 | 🖵 📴 😼 📕 Σ 🗯                                                                                        | ) 📑 🖶 X 🖄 🏚 📑                                                                                           | 🖺 🖓 Filial: 1 🛛 🚡                    |                                   |                                                     |                                      | 299                                           |
|                        |                   |                 | Nr. Documento                                                                                      | ✓ Inicia Com ✓ 00                                                                                       | 118157                               |                                   |                                                     | Descuis ar                           |                                               |
| N <sup>®</sup> Receita | Data Nome F       | antasia         | Status Financeiro:                                                                                 |                                                                                                    |                                      |                                   |                                                     | - Tesdaisai                          |                                               |
| *                      | 1770572023        |                 | <todos></todos>                                                                                    | ~                                                                                                    |                                      |                                   |                                                     | 🚯 <u>F</u> echar                     |                                               |
|                        |                   |                 | S F B Número                                                                                       | Série Data Emissão Cód. (                                                                               | li/For Nome Cliente/Fornec           | v                                 | alor Líquido Status                                 | Cód Func.                            | Nome Funcionári                               |
|                        |                   |                 | > 001815                                                                                           | 7 1 16/05/2023 C0477                                                                                    | 8 Realization                        |                                   | 955,00 Faturado                                     | 076                                  | ANNY CAROLINY                                 |
|                        |                   |                 |                                                                                                    |                                                                                                    |                                      |                                   |                                                     |                                      |                                               |
|                        |                   |                 | <<br>1-Produtoz/Serviça                                                                            | 6-Observações 7 Contas                                                                                  | à Receber                            |                                   |                                                     |                                      | >                                             |
|                        |                   |                 | <<br>1-Produtos/Serviçi<br>Cód. Proc                                                               | 5 6-Observações 7 Contas<br>uto Descrição do Item                                                       | à Receber Und                        | Quantidade Pre                    | sço Unitário Valor Tota                             | I P.E. C                             | ><br>usto Unitáric Campo A                    |
|                        |                   |                 | <<br>1-Produtos/Serviçi<br>Cód, Proc<br>Marcology<br>010093                                        | 6-Observações 7 Contas<br>uto Descrição do Item<br>GLIFOCOPA 720 WG HERBI                               | à Receber<br>Und<br>CIDA KG          | Quantidade Pre<br>5,000           | sço Unitário Valor Tota<br>110,00 550,              | I P.E. C<br>30 72,3200               | ><br>zeto Unitáric Campo<br>64,000            |
|                        |                   |                 | < <tr>         1-Produtos/Serviçi           Cód. Proc           Visio 010093           001745</tr> | 5 6-Observações 7 Contas<br>Noto Descrição do Item<br>GLIFOCOPA 720 WG HERBI<br>URELA FERTILIZANTE 46 0 | à Receber<br>Und<br>CIDA KG<br>00 KG | Quantidade Pre<br>5.000<br>50.000 | sço Unitáric Valor Tota<br>110,00 550,<br>3,60 180, | I P.E. Co<br>30 72,3200<br>30 3,2000 | ><br>usto Unitáric Campo<br>64,0000<br>2,8300 |
|                        |                   |                 |                                                                                                    |                                                                                                    |                                      |                                   |                                                     |                                      |                                               |

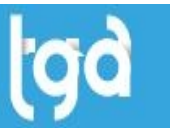

3.3 Após informar a nota fiscal, o **Cliente** será informado automaticamente, junto com o cadastro da sua **Propriedade**.

| Image: Second and the second and the second and th                                 |            |
|----------------------------------------------------------------------------------------------------|------------|
| Recetuário Agron         Data Inicial:       Data Final:       Nª Receita       N ART / TRT         Clente/Fornecedor:       Cód. Responsável       Pltrar       Recetuário Agronômico         Nª Receita       Data       Nome Fantasia       Produto       Cultura       Ti         Nª Receita       Nome Fantasia       Produto       Cultura       Ti       Data:         17/05/2023       Resp. Tácnico:       II/ Data:       II/ Data:       II/ Data:         Nª Art / Tr:       Nª Receita       Nª Nota Fiscat:       II/ Nota Fiscat:                                                                                                    | >          |
| Alterar       Imprimir Receitario       Fichas de Emergêncis       Fichas de Emergêncis         Data final:       Nª Receita       Nª ART / TRT         Diente/Fornecedor:       Cód. Responsável       Imprimir Receitario         Nª Receita       Data       Nome Fantasia         Nª Receita       Data       Data:         17/06/2023       Imprimir Receitario       Data:         17/06/2023       Imprimir Receitario       Data:         17/06/2023       Imprimir Receitario       Data:         17/06/2023       Imprimir Receitario       Data:         17/06/2023       Imprimir Receitario       Data:         17/06/2023       Imprimir Receitario       Data:         17/06/2023       Imprimir Receitario       Data:         17/06/2023       Imprimir Receitario       Data:         17/06/2023       Imprimir Receitario       Data:         17/06/2023       Imprimir Receitario       Data:         17/06/2023       Imprimir Receitario       Data         17/06/2023       Imprimir Receitario       Nª Nota Fiscat:         Imprimir Receitario       Imprimir Receitario       Direcitario         1018157       Imprimir Receitario       Direcitario                                                                                                    | >          |
| <sup>1</sup> / <sub>2</sub> Movo <sup>1</sup> / <sub>2</sub> Metrar <sup>1</sup> / <sub>2</sub> Metrar                                                                                                    | >          |
| ata Inicial Data Final: Nª Receita Nª ART / TRT                                                                                                    | >          |
| Image: Construction of the second of the second of the                    | >          |
| Cód. Responsável     Diudi     Receituário Agronômico       Vª Receita     Data     Nome Fantasia     Produto     Cultura       117/05/2023     Resp. Técnico:     Data       02     Q     Resp. Técnico:       02     Q       04.1     /Tr.       Nª Art / Tr.     Nª Nota Fiscal:       01018157                                                                                                    | >          |
| Nª Receita     Data     Nome Fantasia     Produto     Cultura     Ti       17/06/2023     17/06/2023     Rep. Técnico:     002     Rep. Técnico:       002     Receita     Nª Nota Fiscal:     Nª Nota Fiscal:                                                                                                    |            |
| N* Receita Data Nome Fantasia Produto Cultura Tij<br>17/05/2023 II<br>Resp. Técnico:<br>002 Q Concentration N* Nota Fiscal:                                                                                                    |            |
| 17/06/2023         17/06/2023           Resp. Técnico:         002           002         2           Mª Art / Trt:         Nª Arto Fiscal:           0018157                                                                                                    |            |
| Resp. Técnico:<br>002 ♀ @ General recommendation of the second second sec |            |
| 002                                                                                                    |            |
| N <sup>®</sup> Art / Trt: N <sup>®</sup> Receita N <sup>®</sup> Nota Fiscal:                                                                                                    |            |
| 0018157                                                                                                    | 1 🖘        |
| Cliente: Providede:                                                                                                    | _ #2       |
| Clerite Projectore 126                                                                                                    | 1          |
| Produto:                                                                                                    |            |
|                                                                                                    |            |
| Cultura:                                                                                                    |            |
|                                                                                                    |            |
| Inp de Praga:                                                                                                    |            |
|                                                                                                    |            |
| про Арнсауао.                                                                                                    |            |
| Modalidade Aplicação:                                                                                                    |            |
|                                                                                                    |            |
|                                                                                                    |            |
| Área Aplicada: Dosagem:                                                                                                    |            |
| Area Aplicada: Dosagem:<br>[ha] [ha]                                                                                                    |            |
| Area Aplicada: Dosagem:<br>[ha] [ha] [ta] Qtde de Calda: Unid:                                                                                                    |            |
| Área Aplicada:     Dosagem:       [ha]     [ha]       [tha]     [tha]       Qtde de Calda:     Unid:       [Calda/ha]     [Calda/ha]                                                                                                    |            |
| Área Aplicada:     Dosagem:       [ha]     [ha]       [tde de Calda:     Unid:       [Calda/ha]     [d]       [Aplicações:     Intevalo Aplicações:                                                                                                    |            |
| Area Aplicada:     Dosagem:       [ha]     [ha]       Qtde de Calda:     Unid:       [Cada/ha]     [Aplicações:       [Levalarka]     Ex: 1 Vaze(s)                                                                                                    |            |
| Area Aplicada:     Dosagem:       [ha]     [ha]       Qtde de Calda:     Unid:       [Calda/ha]     jt²       Aplicações:     Intevalo Aplicações:       Ex: 1 Veze(s)     Dias       Quantidade a Adquirir:     Dias                                                                                                    |            |
| Área Aplicada:     Dosagem:       (ha)     (ha)       Qtde de Calda:     Unid:       (Calda/ha)     513       Aplicações:     Intevalo Aplicações:       Ex 1 Veze(s)     Dias       Quantidade a Adquirii:     Dias                                                                                                    |            |
| Área Aplicada:       Dosagem:         (ha)                                                                                                    | × Cancelar |

3.4 No cadastro do **Cliente**, clique no botão **Anexos** e depois em **Propriedades**.

| te/Fornecedor: |            | Cód.Responsável | 🍸 Eiltrar | 💂 Cliente/Forn                   | Receituário /<br>ecedor - RODOL                                                                               | laronômico<br>FO BUDACH        |                       |                                 |                      |                 | ×                  |
|----------------|------------|-----------------|-----------|----------------------------------|----------------------------------------------------------------------------------------------------|--------------------------------|-----------------------|---------------------------------|----------------------|-----------------|--------------------|
| Receita        | Data Nor   | ne Fantasia     | Produto   | 🔮 Novo                           | 📱 Salvar                                                                                                    | Cancelar                       | 🗙 Excluir             | Ø <u>B</u> uscar                | 🖶 Imprimir           | 🖉 Anexos        | Ҏ Eechar           |
|                | 1770672023 |                 |           | <u>5</u> -Re<br><u>1</u> -Identi | ferências<br>ficação                                                                                          | <u>6</u> -Tribut<br>2-Endereco | ação<br>3-Pesso       | <u>7</u> -Confidenc<br>a Física | ial<br>Campos Comple | Contatos        | 05                 |
|                |            |                 |           | Tipo:                            | Código                                                                                                    | : Apel                         | ido/Nome <u>F</u> ant | asia:                           |                      | Histórico       | de Contatos        |
|                |            |                 |           | Cliente                          | V C0477                                                                                                    | /8                             |                       |                                 |                      | Proprieda       | des                |
|                |            |                 |           | Nome/Razão                       | Social:                                                                                                    |                                |                       | Tipo de Pessoa                  | : CNPJ/CPF:          | Equipame        | ento               |
|                |            |                 |           | Indicador Ins                    | cr. Estadual:                                                                                                 | Inscrição Estadua              | al: BG/II             | ) Estrang: Órgã                 | o Exp: IIE: Dat      | Histórico       | de Alterações<br>D |
|                |            |                 |           | Contribuinte                     | ~                                                                                                    |                                | * ===                 | SES                             | P 📂                  | Documen         | tos                |
|                |            |                 |           | Telefone 1:                      | 🧹 T elefo                                                                                                    | ne 2: Ce                       | lular 🧕 Whatsa        | opp: Contato:                   | Tecle (+) para adi   | cionar contatos |                    |
|                |            |                 |           |                                  | •                                                                                                    |                                |                       |                                 |                      | <b>2</b>        |                    |
|                |            |                 |           | Email:                           |                                                                                                    | _                              | Home P                | 'age:                           |                      |                 |                    |
|                |            |                 |           | Tipo de Clien                    | te                                                                                                    |                                | <br>Ramo d            | e Atividade/Profi               | รรลีอ:               | <b>v</b>        |                    |
|                |            |                 |           |                                  | :8                                                                                                    |                                |                       | $P_{\gamma}$                    |                      |                 |                    |
|                |            |                 |           | Região:                          |                                                                                                    |                                |                       | Renase                          | m Indea:             |                 |                    |
|                |            |                 |           |                                  | <b>?</b>                                                                                                    |                                |                       |                                 | 2                    | Ati <u>v</u> o  |                    |
|                |            |                 |           | 🐮 Legenda                        | 🚀 🛛 <sem legen<="" td=""><td>da&gt;</td><td></td><td></td><td>Data d</td><td>le Cadastro:</td><td></td></sem> | da>                            |                       |                                 | Data d               | le Cadastro:    |                    |
|                |            |                 |           |                                  |                                                                                                    |                                |                       |                                 | 20/08                | W2021 🔛         |                    |

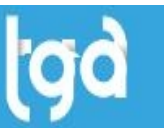

3.5 No cadastro da **Propriedade**, preencha todas as informações marcadas e clique no botão **Salvar**.

| O Propriedades do Cliente/Fornec                                      | -                                                                                                    |                | < |
|-----------------------------------------------------------------------|----------------------------------------------------------------------------------------------------|----------------|---|
| 🔁 Novo 📑 Salvar 🔊 Ca                                                  | ncelar 🗙 Excluir 🕞 Eechar                                                                                            |                |   |
| Propriedade Produção                                                  |                                                                                                    |                |   |
| Nome<br>Região                                                        | Localização<br>UF Cidade                                                                                             | Inativo<br>CEP |   |
| Cadastro Incra Matrícula Indicador In<br>Contribuint<br>Arrendatário: | MT     NOVA BANDEIRANTES     ~       scr. Estadual:     Inscrição Estadual Telefone     Fax       e         Vendedor |                |   |
| Observações:                                                          |                                                                                                    | ~ ~            |   |
| Principal (Outros Dados/                                              |                                                                                                    |                |   |
| Código Nome<br>1261 second                                            | Localização Região Area Total<br>ESTRADA <b>ENTREMIN</b> ZONA RURAL                                                  |                |   |

3.6 Na aba **Produção**, informe a **Safra**, **Cultura** e clique no botão **Gravar**.

| Propriedades     | do Cliente/F | ornec              |             |      |         |         |                | —         | ×     |
|------------------|--------------|--------------------|-------------|------|---------|---------|----------------|-----------|-------|
| Novo             | Salva        | r <u>C</u> ancelar | X Excluir   |      | 🕞 Eecha | ar      |                |           |       |
| Propriedade Proc | lução        |                    |             |      |         |         |                |           |       |
| Safra:<br>1      | Cultura:     | ARROZ              |             |      |         |         | Novo<br>Gravar |           |       |
| Area:            | Produção:    |                    |             |      |         |         | Cancela        | ur i      |       |
| 0,00             |              | 0,00               |             |      |         | -       | 2 Evoluir      | $\exists$ |       |
|                  |              |                    |             |      |         | 0       |                |           |       |
| Safra            | Cultura      | Nome Cultura       |             | Área |         | Próduçã | ěo             |           | ^     |
| ▶ 1              | 00004        | ARROZ              |             |      | 0,00    |         | 0,00           |           |       |
| 1                | 00001        | CAFé               |             |      | 0,00    |         | 0,00           |           |       |
| 1                | 00005        | SOJA               |             |      | 0,00    |         | 0,00           |           |       |
| 1                | 00103        | PASTAGEM           |             |      | 0,00    |         | 0,00           |           |       |
| 1                | 00014        | BANANA             |             |      | 0,00    |         | 0,00           |           |       |
| 1                | 00102        | MANDIOCA           |             |      | 0,00    |         | 0,00           |           |       |
| 1                | 00012        | ABACAXI            |             |      | 0,00    |         | 0,00           |           |       |
|                  |              |                    |             |      |         |         |                |           | <br>¥ |
| Código Nome      | 9            |                    | Localização |      | Região  |         | Area Tota      |           |       |
| 1.004            |              |                    | DOTIDADA D  |      |         | D AL    |                |           |       |

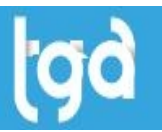

### **4 PRODUTO**

4.1 Informe o **Produto** vinculado a nota fiscal informada.

| Sistema Cad   | lastros Movime | nto Inventário Cons       | ultas CRM Relatórios Ci | ustomização Rotinas L | egais Utilitár | ios A | Ajuda                     |                                       |                |                          |              |            |
|---------------|----------------|---------------------------|-------------------------|-----------------------|----------------|-------|---------------------------|---------------------------------------|----------------|--------------------------|--------------|------------|
| 🕑 🗞           |                | 30 🚺 🛃                    | 🔹 🍭 🌲 🤇                 | D 🕍 🚺                 |                |       | 🧒 - 👔                     | 16 19,                                | 8 🗗            |                          |              |            |
| Receituár     | io Agron       |                           |                         |                       |                |       |                           |                                       |                |                          |              |            |
| 128 N         | ovo            | 🍺 Alterar                 | 🖶 Imprimir Receituário  | 🛒 Fichas de Emerg     | ência          | ₽Ee   | char                      |                                       |                |                          |              |            |
| Data Inicial: | Data Final:    | N# Receita                | Nº ART / TRT            |                       |                |       |                           |                                       |                |                          |              |            |
|               | <b>12</b>      | <b>1</b>                  |                         | - Filtrar             | 1              | -     |                           |                                       |                |                          |              |            |
| Cliente/Forne | ecedor:        |                           | Cód.Responsável         | Tituai                |                | F     | Receituário Agror         | nômico                                |                |                          |              | ×          |
|               |                |                           | ¥                       |                       | 1              | _     | Dados                     |                                       |                |                          |              |            |
| Nº Receita    |                | Data Nome F<br>17/06/2023 | antasia                 | Produto<br>010093     | Cultura        | Tip   | Data:                     | -                                     |                |                          |              |            |
|               |                |                           |                         |                       |                |       | 17/06/2023<br>Been Técnic | P.                                    |                |                          |              |            |
|               |                |                           |                         |                       |                |       | 002                       | 0.<br>0.                              |                |                          |              | -          |
|               |                |                           |                         |                       |                |       | Nº Art / Trt:             | N" F                                  | Receita        | Nº Nota Fisca            | d:           |            |
|               |                |                           |                         |                       |                |       |                           | ••• ~ •••                             |                | 0018157                  |              | 20         |
|               |                |                           |                         |                       |                |       | Cliente:                  | · · · · · · · · · · · · · · · · · · · |                |                          | Propriedade: | a 🔺        |
|               |                |                           |                         |                       |                |       | Produto:                  |                                       |                |                          | 120          |            |
|               |                |                           |                         |                       |                |       | 010093                    | 🔒 GLIFO                               | COPA 720 WG    | HERBICIDA                |              | 1          |
|               |                |                           |                         |                       |                |       | Cultura:                  |                                       |                |                          |              | -          |
|               |                |                           |                         |                       |                |       | Tipo de Praga             |                                       |                |                          |              | -          |
|               |                |                           |                         |                       |                |       |                           | ิ ๗                                   |                |                          |              | 1          |
|               |                |                           |                         |                       |                |       | Tipo Aplicaçã             | io:                                   |                |                          |              |            |
|               |                |                           |                         |                       |                |       | Terrestre                 |                                       |                | ~                        |              |            |
|               |                |                           |                         |                       |                |       | Modalidade Aj             | plicação:                             |                |                          |              |            |
|               |                |                           |                         |                       |                |       | Área Aplicada             |                                       | Dosagem;       |                          |              |            |
|               |                |                           |                         |                       |                |       |                           | (ha)                                  | 0,000          | (1 a 4 )                 |              |            |
|               |                |                           |                         |                       |                |       | Qtde de Calda             | a:                                    | Unid:          |                          |              |            |
|               |                |                           |                         |                       |                |       |                           | (Calda/ha)                            |                | 5 <u>7</u> 8             |              |            |
|               |                |                           |                         |                       |                |       | Aplicações:               | Ex: 1 Veze(s)                         | Intevalo Aplic | c <b>ações</b> :<br>Dias |              |            |
|               |                |                           |                         |                       |                |       | Quantidade a              | Adquirir:<br>5.000                    |                |                          |              |            |
|               |                |                           |                         |                       |                | -     |                           | 0,000                                 |                | _                        |              |            |
|               |                |                           |                         |                       |                |       |                           |                                       |                |                          | 🔒 Salvar     | X Cancelar |

4.2 No cadastro do Produto, marque a opção Receituário Agronômico.

| 😂 Produto - GLI | FOCOPA 720 W                                                                                                    | G HERBICIDA      |              |                |              |              | -              | _                 |
|-----------------|----------------------------------------------------------------------------------------------------|------------------|--------------|----------------|--------------|--------------|----------------|-------------------|
| 🕈 Novo          | 📱 <u>S</u> alvar                                                                                                    | Cancelar         | X Excluir    | Ø <u>B</u> usc | ar 🖉 🖉       | Anexos       | 🖶 Etiqueta     |                   |
| Client          | e/Fornecedor                                                                                                    |                  | Similare     | 8              | Fraci        | onado        |                |                   |
| Identificac     | ão Deta                                                                                                    | lhes Preços      | Tribut       | ação           | Controle I   | Estoque      | Custos         | Lo                |
| Código:         | Código                                                                                                    | o de Barras (GT  | IN):         |                | Γ            | Opções       |                |                   |
| 010093          | Lovo       Salvar       Cancelar       X Excluir       D Buscar       Anexos       Etiqueta       Filipoint         Cliente/Fornecedor       Similares       Fracionado         lentificação       Detalhes       Preços       Tributação       Controle Estoque       Custos       Lot         go:       Código de Barras (GTIN):       0       0       Não exportar para FV       Integração c/ Balança         go:       Código de HERBICIDA       0       0       0       0       0       0       0       0       0       0       0       0       0       0       0       0       0       0       0       0       0       0       0       0       0       0       0       0       0       0       0       0       0       0       0       0       0       0       0       0       0       0       0       0       0       0       0       0       0       0       0       0       0       0       0       0       0       0       0       0       0       0       0       0       0       0       0       0       0       0       0       0       0       0       0 |                  |              |                |              |              |                |                   |
| Nome Fantasi    | a: 0                                                                                                    |                  |              |                |              | megiay       | ,ao c7 balanya |                   |
| GLIFOCOPA 7     | 720 WG HERBI                                                                                                    | CIDA             |              |                |              | 🗹 Receitu    | ário Agronômic | 0                 |
| Grupo:          |                                                                                                    |                  |              |                |              | Contabilida  | ade            |                   |
| 0014            | 🔅 🕞 🖓 🥵                                                                                                    | roxico           |              | 🗌 🗌 İna        | tivo         | Defa         | ults Contábeis |                   |
| Tipo de Produ   | ito:                                                                                                    |                  |              |                |              |              |                |                   |
| 1016            | e? AGRO                                                                                                    | roxico           |              |                |              |              |                |                   |
| Fabricante:     |                                                                                                    |                  |              | Referêr        | ncia do Fabi | ric 1: Refe  | rência Fornece | dor:              |
| 0359            | 🔁 🔁 🔁                                                                                                    | riss             |              | 001347         | 7            | 001          | 347            |                   |
| Classificação   | Fiscal (NCM):                                                                                                    |                  |              |                |              | Códi         | go CEST:       |                   |
| 3808.93.24      | 📲 HERBI                                                                                                    | CIDA A BASE DE G | LIFOSATO/S/  | AIS/IMAZA      | QUIM/LAC     | TOFI 210:    | 9900           | $\mathcal{P}_{7}$ |
| Unid Controle   | Unid Compra                                                                                                    | Unid Venda:      | Referência   | Fabric 2:      | R            | eferência l  | Fabric 3:      |                   |
| KG ស្វី         | کة KG                                                                                                    | ត្បិន KG ត្រឹន   |              |                |              |              |                |                   |
| Prateleira/Loc  | ação:                                                                                                    | Produto/Serviço: | Específico   | ):             | Tipo         | do Item (S   | PED):          |                   |
|                 | $\mathcal{P}_{7}$                                                                                                    | P - Produto      | ~ 0-Produtos | em Geral       | ✓ 00-M       | ercadoria p/ | Revenda        | $\sim$            |
|                 | •                                                                                                    |                  |              |                |              |              |                |                   |

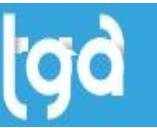

4.3 Acesse a aba **Detalhes > Dados Receituário > Dados**. Preencha as informações necessárias conforme indicado, e logo após clique no botão **Salvar**.

| Produto - GLIFOCOPA 720 WG HERBICII | JA                |                   |                      |          | ,            |
|-------------------------------------|-------------------|-------------------|----------------------|----------|--------------|
| 🕈 Novo 🛛 🛢 Salvar 🏼 🔊 Car           | icelar 🗙 Exclu    | ir 🛛 🔎 <u>B</u> u | scar 🛛 🖉 Anexos      | Etiqueta | 🕞 Eechar     |
| Cliente/Fornecedor                  | Sim               | ilares            | Fracionado           |          | Imagem       |
| Identificação Detalhes              | Preços T          | ributação         | Controle Estoque     | e Custos | Lote Produte |
| escrição Características Outros D   | ados Classificaçã | o Acesso p        | or Filial Dados Rece | eituario |              |
| ados Cultura / Tipo Praga           |                   |                   |                      |          |              |
| nfor, Receituario Modo Aplicação    | Ficha de Emero    | iência            |                      |          |              |
|                                     |                   |                   |                      |          | 1            |
| Ingrediente Ativo / Concentração    |                   |                   |                      |          | 📕 Salvar     |
| GLIFUSATU 792,4 g/kg                |                   |                   |                      |          | 🕼 Cancelar   |
| Grupo Químico / Formulação          |                   |                   |                      |          | 🔀 Excluir    |
| Glicina substituída                 |                   |                   |                      |          |              |
| Classe Toxicológica:                | Interval          | o de Segura       | iça:                 |          |              |
|                                     | ~                 |                   |                      |          |              |
| Tipo Aplicação:                     |                   |                   |                      |          |              |
| Terrestre                           |                   | $\sim$            |                      |          |              |
| Local para Entrega de Embalagens:   |                   |                   |                      |          |              |
| ARABAND-ESTRADA MEDIANEIRA I        | KM 8 LADO DIREIT  | O NOVA BAI        | IDEIRANTES           |          |              |
| Dosagem Mínima 🛛 Dosagem Máxima     | Dosagem           | Default           |                      |          |              |
| 1 a 3,5                             |                   | U                 |                      |          |              |

4.4 Depois vá para a subaba **Modo Aplicação**, preencha os dados necessários e clique em **Salvar**. 

| - | Produto | - GL | IFOCO | PA 720 | WG | HERBICIDA |
|---|---------|------|-------|--------|----|-----------|
|---|---------|------|-------|--------|----|-----------|

| 😂 Produto - GLIFOCOPA 720 WG HERBIC                                       | IDA                                              |                                        |                | _          | - 🗆 🗡        |
|---------------------------------------------------------------------------|--------------------------------------------------|----------------------------------------|----------------|------------|--------------|
| 🕒 Novo 📑 Salvar 🔊 Ca                                                      | ncelar 🗙 Excluir                                 | Ø <u>B</u> uscar                       | 🖉 Anexos       | 🖶 Etiqueta | 🕞 Eechar     |
| Cliente/Fornecedor                                                        | Simila                                           | res                                    | Fracionado     |            | Imagem       |
| Identificação Detalhes                                                    | Preços Trib                                      | utação Co                              | ntrole Estoque | Custos     | Lote Produto |
| Descrição Características Outros D                                        | ados Classificação                               | Acesso por Filial                      | Dados Receitu  | ario       |              |
| Dados Cultura / Tipo Praga                                                |                                                  |                                        |                |            |              |
| Infor. Receituario Modo Aplicação                                         | Ficha de Emergên                                 | icia                                   |                |            |              |
| Modo / Época de Aplicação Terrestr                                        | e:                                               |                                        |                |            | Salvar       |
| A aplicação pode ser feita com pulv                                       | erizadores de barra, co                          | om bicos adequad                       | los à 🛛 🔨      |            | Cancelar     |
| aplicação de herbicidas, com pressã<br>volume de água entre 50 a 250 L/ha | io entre 20 a 40 Lb/po<br>1. Observar que esteia | 12 , utilizando-se<br>ocorrendo uma b  | um<br>oa       |            | Y Eucluir    |
| cobertura da área foliar. Para aplica                                     | ção com pulverizadore                            | es costais manuais                     | s,             |            |              |
| caso de soia geneticamente modifica                                       | ada tolerante ao Glifos                          | ato deve ser utili:                    | zado um Y      |            |              |
| Modo / Época de Aplicação Aérea :                                         |                                                  |                                        |                |            |              |
| Barras com bicos para aeronaves de                                        | asa fixa - Ipanema de                            | qualquer modelo                        | ^              |            |              |
| cultura, com faixa de deposição com                                       | 15 m de largura e tan                            | n acima do topo d<br>ianho de gotas er | ntre 200       |            |              |
| a 600 micras. Densidade mínima de                                         | gotas de 20 a 40 gota:<br>ou legue que permitam  | s/cm2 . Bicos de<br>uma vazão ao rei   | dor de         |            |              |
| 20 a 40 l /ba de calda (D10-45 D7-4                                       | 16 80-10 80-15) e pro                            | duzam notas com                        |                |            |              |
| Equipamentos de Proteção Individua                                        | l:                                               |                                        |                |            |              |
| Os Equipamentos de Proteção Indivi<br>na seguinte ordem:                  | dual (EPI) recomendad                            | los devem ser ves                      | stidos 🔨       |            |              |
| macacão, botas, avental, máscara, ó                                       | iculos, touca árabe e l                          | uvas de nitrila;                       | : <b>4</b>     |            |              |
| (EPI) com relação à forma de limpeza                                      | ante do Equipamento ;<br>a, conservação e desc   | arte do EPI danifi                     | icado.         |            |              |
|                                                                           |                                                  |                                        |                |            |              |
|                                                                           |                                                  |                                        |                |            |              |
|                                                                           |                                                  |                                        |                |            |              |
|                                                                           |                                                  |                                        | ~              |            |              |
|                                                                           |                                                  |                                        |                |            |              |

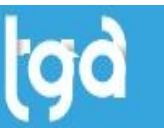

4.5 Depois vá para a subaba **Ficha de Emergência**, preencha os dados necessários e clique em **Salvar**.

| Produto - GLIFOC                                                                                                    | OPA 720 WG HERE                                                                                                    | BICIDA                                                                                                    |                                                                                                    |                                                                                     | -          | - 🗆 ×        |
|----------------------------------------------------------------------------------------------------|----------------------------------------------------------------------------------------------------|----------------------------------------------------------------------------------------------------|----------------------------------------------------------------------------------------------------|-------------------------------------------------------------------------------------|------------|--------------|
| 🕈 Novo 📘 🖿                                                                                                    | Salvar S                                                                                                    | <u>C</u> ancelar X Excl                                                                                                    | luir D <u>B</u> us                                                                                           | car 🛛 🖉 Anexos                                                                      | 🖶 Etiqueta | 🛛 🕞 Eechar   |
| Cliente/Fo                                                                                                    | rnecedor                                                                                                    | Si                                                                                                    | milares                                                                                                    | Fracionado                                                                          |            | Imagem       |
| Identificação                                                                                                    | Detalhes                                                                                                    | Preços                                                                                                    | Tributação                                                                                                   | Controle Estoque                                                                    | Custos     | Lote Produto |
| escrição Caract                                                                                                    | erísticas Outro                                                                                                    | s Dados 🛛 Classificaç                                                                                                    | ão Acesso po                                                                                                 | r Filial Dados Rece                                                                 | ituario    |              |
| Dados 🛛 Cultura 🖊                                                                                                    | Tipo Praga                                                                                                    |                                                                                                    |                                                                                                    |                                                                                     |            |              |
| Infor. Receituario                                                                                                    | Modo Aplica                                                                                                    | ção 🛛 Ficha de Eme                                                                                                    | rgência                                                                                                    |                                                                                     |            |              |
| Classificação de F                                                                                                    | lisco:                                                                                                    |                                                                                                    |                                                                                                    |                                                                                     |            |              |
| ciassificação de l                                                                                                    | 11860.                                                                                                    |                                                                                                    |                                                                                                    | ~                                                                                   |            | Salvar       |
|                                                                                                    |                                                                                                    |                                                                                                    |                                                                                                    |                                                                                     |            | Cancelar     |
| Grupo de Embala <u>o</u>                                                                                                    | jem: Nú                                                                                                    | imero de Risco: Núm                                                                                                    | iero de ONU:                                                                                                 |                                                                                     |            | 🔀 Excluir    |
|                                                                                                    | ~                                                                                                    |                                                                                                    |                                                                                                    |                                                                                     |            |              |
| Aspecto:                                                                                                    |                                                                                                    |                                                                                                    |                                                                                                    |                                                                                     |            |              |
| Líquido amarelo t<br>galvanizado ácid                                                                                                    | ransparente, odi<br>los fortes agenti                                                                                           | or característico. Ince<br>es oxidantes fortes la                                                                                                   | ompatibilidades:<br>Ideidos cetona                                                                           | ferro, aço 🔺                                                                        |            |              |
| nitroparafinas, hid                                                                                                    | Irocarbonetos ha                                                                                                    | alogenados, cobre e s                                                                                                    | seus compostos                                                                                               | , chumbo, 🛛 👻                                                                       |            |              |
| Riscos:                                                                                                    |                                                                                                    |                                                                                                    |                                                                                                    |                                                                                     |            |              |
|                                                                                                    |                                                                                                    |                                                                                                    |                                                                                                    |                                                                                     |            |              |
| Fogo: O fogo po                                                                                                    | de produzir gase                                                                                                    | s irritantes, corrosivo                                                                                                    | os e/ou tóxicos                                                                                              | como amônia, 🔺                                                                      |            |              |
| Fogo: O fogo po<br>ácido nítrico, óx<br>dióxido de carbo                                                                                                | de produzir gase<br>idos de nitrogên                                                                                            | es irritantes, corrosivo<br>io, óxidos de fósforo,                                                                                                  | os e/ou tóxicos<br>monóxido de c                                                                             | como amônia, 🔺<br>arbono e                                                          |            |              |
| Fogo: O fogo po<br>ácido nítrico, óx<br>dióxido de carbo<br>Saúde: Em cont                                                                              | de produzir gase<br>idos de nitrogên<br>ino.<br>ato com os olhos                                                                | es irritantes, corrosivo<br>io, óxidos de fósforo,<br>s pode causar irritaçã                                                                        | os e/ou tóxicos<br>monóxido de c<br>o. Em contato o                                                          | como amônia, 🔺<br>arbono e<br>com a pele 🗡                                          |            |              |
| Fogo: O fogo po<br>ácido nítrico, óx<br>dióxido de carbo<br>Saúde: Em cont<br>Em Caso de Acide                                                          | de produzir gase<br>idos de nitrogên<br>ono.<br>ato com os olhos<br>nte:                                                        | es irritantes, corrosivo<br>io, óxidos de fósforo,<br>e pode causar irritaçã                                                                        | os e/ou tóxicos<br>monóxido de c<br>o. Em contato o                                                          | como amônia, 🔺<br>arbono e<br>com a pele 🗡                                          |            |              |
| Fogo: O fogo po<br>ácido nítrico, óx<br>dióxido de carbo<br>Saúde: Em cont<br>Em Caso de Acide<br>Vazamento: Utili<br>discontero: Utili                 | de produzir gase<br>idos de nitrogên<br>ono.<br>ato com os olhos<br>onte:<br>ze EPI. Isole em                                   | es irritantes, corrosivo<br>io, óxidos de fósforo,<br>e pode causar irritaçã<br>um raio mínimo de 5                                                 | os e/ou tóxicos<br>monóxido de c<br>o. Em contato c<br>O metros, em to                                       | como amônia, ^<br>arbono e<br>com a pele Y<br>das as ^                              |            |              |
| Fogo: O fogo po<br>ácido nítrico, óx<br>dióxido de carbo<br>Saúde: Em cont<br>Em Caso de Acide<br>Vazamento: Utili<br>direções, e sina<br>Não fume. Não | de produzir gase<br>idos de nitrogên<br>no.<br>ato com os olhos<br>nte:<br>ze EPI. Isole em<br>ize área contam<br>ize nem camin | es irritantes, corrosivo<br>io, óxidos de fósforo,<br>e pode causar irritaçã<br>um raio mínimo de 5<br>inada. Elimine todas<br>he sobre o produto d | os e/ou tóxicos<br>monóxido de c<br>o. Em contato o<br>O metros, em to<br>as fontes de igr<br>erramado. Pare | como amônia, ^<br>arbono e<br>com a pele<br>das as<br>ição e calor.<br>o vazamento, |            |              |

4.6 Após preencher as informações da subaba **Dados**, acessa a subaba **Cultura/Tipo Praga**, informe a **Cultura** e **Tipo de Praga** e clique em **Salvar**.

| 🎯 Produto                                                                                                    | - GLIFOO                              | COPA 720 WG HERBI                         | CIDA                                      |              |                     |            | $\Box$ $\times$ |
|----------------------------------------------------------------------------------------------------|---------------------------------------|-------------------------------------------|-------------------------------------------|--------------|---------------------|------------|-----------------|
| 📑 Novo                                                                                                    | Anderson - GLIFOCOPA 720 WG HERBICIDA |                                           | 🕞 Eechar                                  |              |                     |            |                 |
| C                                                                                                    | liente/F                              | ornecedor                                 | Similare                                  | s            | Fracionado          |            | Imagem          |
| Identi                                                                                                    | ficacão                               | Detalhes                                  | Preços Tribu                              | tação        | Controle Estoque    | Custos     | Lote Produto    |
| Descrição                                                                                                    | Carac                                 | terísticas Outros                         | Dados Classificação /                     | Acesso por l | ilial Dados Receito | Jario      |                 |
| Dados                                                                                                    | Cultura /                             | Tipo Praga                                |                                           |              |                     |            |                 |
|                                                                                                    |                                       |                                           |                                           |              |                     |            |                 |
| Cultura:                                                                                                    |                                       |                                           |                                           |              |                     | Novo 📔     | _               |
| 00103                                                                                                    |                                       | NASTAGEM                                  |                                           |              |                     | Salvar     |                 |
| Tipo de                                                                                                    | Praga:                                |                                           |                                           |              |                     | 🕼 Cancelar |                 |
| 01376                                                                                                    |                                       | 🕑 BAQUIARãO, B                            | RAQUIÁRIA-BRIZANTA,                       | BRIQUIÁ      |                     | Y Eveluir  |                 |
|                                                                                                    |                                       |                                           |                                           |              |                     |            |                 |
|                                                                                                    |                                       |                                           |                                           |              |                     |            |                 |
|                                                                                                    |                                       |                                           |                                           |              |                     |            |                 |
|                                                                                                    |                                       |                                           |                                           |              |                     |            |                 |
|                                                                                                    |                                       |                                           |                                           |              |                     |            |                 |
| Código                                                                                                    |                                       | CODCULTURA                                | Cód. Tipo Praga                           |              |                     |            | ^               |
| Þ                                                                                                    | 565                                   | 00103                                     | 01376                                     |              |                     |            |                 |
|                                                                                                    | 566                                   | 00103                                     | 01166                                     |              |                     |            |                 |
|                                                                                                    | 567                                   | 00004                                     | 01376                                     |              |                     |            |                 |
|                                                                                                    | 568                                   | 00004                                     | 01166                                     |              |                     |            |                 |
|                                                                                                    | ECO                                   |                                           |                                           |              |                     |            |                 |
| and a second second second second second second second second second second second second second second second | 363                                   | 00014                                     | 01376                                     |              |                     |            |                 |
|                                                                                                    | 570                                   | 00014<br>00014                            | 01376<br>01166                            |              |                     |            |                 |
|                                                                                                    | 565<br>570<br>571                     | 00014<br>00014<br>00001                   | 01376<br>01166<br>01376                   |              |                     |            |                 |
|                                                                                                    | 570<br>571<br>572                     | 00014<br>00014<br>00001<br>00001          | 01376<br>01166<br>01376<br>01166          |              |                     |            |                 |
|                                                                                                    | 570<br>571<br>572<br>573              | 00014<br>00014<br>00001<br>00001<br>00009 | 01376<br>01166<br>01376<br>01166<br>01376 |              |                     |            |                 |

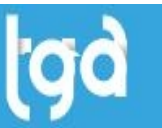

4.7 Na montagem do **Receituário** após informar o **Produto**, ele trará de forma automática a **Cultura** e o **Tipo Pragas**, vinculadas no cadastro.

| Sistema Cadastros Movimento inventário Consultas CRM Relatórios Customização Rotinas Legais Utilită                                                                                                    | ios Ajuda<br>🏂 🖗 -   🚜   🛠 🔒 📴                                                                                                    |
|----------------------------------------------------------------------------------------------------|----------------------------------------------------------------------------------------------------|
| Receituário Agron                                                                                                    |                                                                                                    |
| ta Novo                                                                                                    | Perhar                                                                                                    |
| Data Inicial: Data Final: Nº Beceita Nº 481 / TRT                                                                                                    | Economic                                                                                                    |
|                                                                                                    |                                                                                                    |
| Cliente/Fornecedor: Cód.Responsável                                                                                                    | Receituário Agronômico X                                                                                                    |
| NI Baselite Data Name Exclusion Dedute Culture                                                                                                    | Dados                                                                                                    |
| Nº recetta         Data         Nome rantasta         Produto         Cultura           *         17/06/2023         010093         00004                                                                                                    | 11 Data:<br>17/06/2023 🔟                                                                                                    |
|                                                                                                    | Resp. Técnico:                                                                                                    |
|                                                                                                    |                                                                                                    |
|                                                                                                    | Instruction of the second second seco                                                                                                    |
|                                                                                                    | Cliente: Propriedade:                                                                                                    |
|                                                                                                    | Produto:                                                                                                    |
|                                                                                                    | 010093 🛛 🔒 GLIFOCOPA 720 WG HERBICIDA                                                                                                    |
|                                                                                                    | Cultura:                                                                                                    |
|                                                                                                    | Time do Depart                                                                                                    |
|                                                                                                    |                                                                                                    |
|                                                                                                    | Nome V Inicia Com V Lonteudo a ser pesquisado Pesquisar                                                                                                    |
|                                                                                                    | Cádigo Nome Nome Castifico                                                                                                    |
|                                                                                                    | Outgo nome         Rome Clemano           00004         ARROZ           00004         ARROZ                                                                                                    |
|                                                                                                    | 00014 BANANA MUSA SP.<br>00001 CAFé COFFEA SPP                                                                                                    |
|                                                                                                    | 00009 CANA-DE-AçúCAR SACCHARUM OFFICINARUM                                                                                                    |
|                                                                                                    | 00003 MILHO ZEA MAYS L.                                                                                                    |
|                                                                                                    | 00103 PASTAGEM ESPÉCIES DE PASTAGENS<br>00005 SOJA GLYCINE MAX                                                                                                    |
|                                                                                                    |                                                                                                    |
|                                                                                                    |                                                                                                    |
|                                                                                                    |                                                                                                    |
|                                                                                                    |                                                                                                    |
|                                                                                                    |                                                                                                    |
|                                                                                                    |                                                                                                    |
|                                                                                                    | · ·                                                                                                    |
| Sistema Cadastros Movimento Inventário Consultas CRM Relatórios Customização Rotinas Legais Utilitá                                                                                                    | os Ajuda                                                                                                    |
| Sistema Cadastros Movimento Inventário Consultas CRM Relatórios Customização Rotinas Legais Utilitá<br>Sont III IIII IIII IIIII IIIII IIIIIIIIII                                                                                                    | v<br>os Ajuda<br>2019 •   mil.   149, ि ₽                                                                                                    |
| Sistema Cadastros Movimento Inventário Consultas CRM Relatórios Customização Rotinas Legais Utilitá<br>Receituário Agron                                                                                                    | v<br>os Ajuda<br>2019 •   m€   149, 🔒 📭                                                                                                    |
| Sistema Cadastros Movimento Inventário Consultas CRM Relatórios Customização Rotinas Legais Utilitá<br>Receituário Agron<br>Novo<br>Alterar<br>Sistema Cadastros Movimento Inventário Consultas CRM Relatórios Customização Rotinas Legais Utilitá<br>Receituário Agron<br>Receituário Agron<br>Sistema Cadastros Movimento Inventário Consultas CRM Relatórios Customização Rotinas Legais Utilitá<br>Receituário Agron<br>Sistema Cadastros Movimento Inventário Consultas CRM Relatórios Customização Rotinas Legais Utilitá<br>Receituário Agron<br>Receituário Agron                                                                                                    | v Ajuda 200 • 1 mm2 1998                                                                                                    |
| Sistema Cadastros Movimento Inventário Consultas CRM Relatórios Customização Rotinas Legais Utilitá<br>Receituário Agron<br>Alterar<br>Data Inicial: Data Find: Nº Receita Nº ART / TRT                                                                                                    | v Ajuda                                                                                                    |
| Sistema Cadastros Movimento Inventário Consultas CRM Relatórios Customização Rotinas Legais Utilitá<br>Receituário Agron<br>Alterar<br>Data Iniciat: Data Finat: Nº Receita<br>Data Iniciat: Data Finat: Nº Receita<br>Cúd. Responsável                                                                                                    | s Ajuda                                                                                                    |
| Sistema Cadastros Movimento Inventário Consultas CRM Relatórios Customização Rotinas Legais Utilitá                                                                                                    | So Ajuda So Ajuda So                                                                                                    |
| Sistema Cadastros Movimento Inventário Consultas CRM Relatórios Customização Rotinas Legais Utilitá                                                                                                    | s Ajuda<br>Ajuda<br>Ajuda<br>Agenta Sagendomico<br>Dados<br>Tig Data:                                                                                                    |
| Sistema Cadastros Movimento Inventário Consultas CRM Relatórios Customização Rotinas Legais Utilitá<br>Sistema Cadastros Movimento Inventário Consultas CRM Relatórios Customização Rotinas Legais Utilitá<br>Receituário Agron<br>Receituário Agron<br>Receituário Agron<br>Receituário Agron<br>Sistema Cadastros Movimento Inventário Consultas CRM Relatórios Customização Rotinas Legais Utilitá<br>Receituário Agron<br>Receituário Agron<br>Recei                                                                                                    | s Ajuda<br>Ajuda<br>Ajuda |
| Sistema Cadastros Movimento Inventário Consultas CRM Relatórios Customização Rotinas Legais Utilitá                                                                                                    | Ajuda                                                                                                    |
| Sistema Cadastros Movimento Inventário Consultas CRM Relatórios Customização Rotinas Legais Utilitá                                                                                                    | s Ajuda<br>Ajuda<br>Ajuda |
| Sistema Cadastros Movimento Invertário Consultas CRM Relatórios Customização Rotinas Legais Utilitá<br>Consultas CRM Relatórios Customização Rotinas Legais Utilitá<br>Consultas CRM Relatórios Customização Rotinas Legais Utilitá<br>Receituário Agron<br>Receituário Agron<br>Data Inicia: Data Final: Nº Receita<br>Nº Abterar Imprimir Recettuário C Rotas de Emergência<br>Data Inicia: Data Final: Nº Receita<br>Ciente/Fornecedor: Cód. Responsável<br>Ciente/Fornecedor: Cód. Responsável<br>Nº Receita<br>Nº Receita<br>Nº                           | s Ajuda                                                                                                    |
| Sistema Cadastros Movimento Invertário Consultas CRM Relatórios Customização Rotinas Legais Utilitá<br>Sistema Cadastros Movimento Invertário Consultas CRM Relatórios Customização Rotinas Legais Utilitá<br>Receituário Agron<br>Receituário Agron<br>Alterar Imprimir Receituário Receituário<br>Data Final: Nº Receita Nº ART / TRT<br>Gente/Fornecedor:<br>Cód. Responsável<br>Piltrar<br>Piltrar<br>Data Nome Fantasia<br>17/06/2023<br>010093<br>00004                                                                                                    | s Ajuda                                                                                                    |
| Sistema Cadastros Movimento Inventário Consultas CRM Relatórios Customização Rotinas Legais Utilitá<br>Cadastros Movimento Inventário Consultas CRM Relatórios Customização Rotinas Legais Utilitá<br>Consultas CRM Relatórios Customização Rotinas Legais Utilitá<br>Receituário Agron<br>Receituário Agron<br>Receituá                                                                                                    | s Ajuda S Ajuda S Ajuda S Ajuda S Ajuda S Ajuda S Construction of the second second                                                                                                    |
| Sistema Cadastros Movimento Inventário Consultas CRM Relatórios Customização Rotinas Legais Utilitá<br>Cadastros Movimento Inventário Consultas CRM Relatórios Customização Rotinas Legais Utilitá<br>Consultas CRM Relatórios Customização Rotinas Legais Utilitá<br>Receituário Agron<br>Receituário Agron<br>Receituário Agron<br>Data Final: Nº Receita<br>Nº ART / TRT<br>Ciente/Fornecedor:<br>Cód. Responsável<br>Pitrar<br>Data Nome Fantasia<br>Produto Cultura<br>010093 00004                                                                                                    | x   x                                                                                                    |
| Sistema Cadastros Movimento Inventário Consultas CRM Relatórios Customização Rotinas Legais Utilită<br>Cadastros Movimento Inventário Consultas CRM Relatórios Customização Rotinas Legais Utilită<br>Consultas CRM Relatórios Customização Rotinas Legais Utilită<br>Receituário Agron<br>Receituário Agron<br>Data Final: Nº Receita<br>Data Final: Nº Receita<br>Nº ART / TRT<br>Ciente/Fornecedor:<br>Cód. Responsável<br>Ciente/Fornecedor:<br>17/06/2023<br>010093<br>00004                                                                                                    | s Ajuda       Ajuda       Ajuda       Ajuda       Image: State of the state of the state o                                                                                                    |
| Sistema Cadastros Movimento Inventário Consultas CRM Relatórios Customização Rotinas Legais Utilitá<br>Cadastros Movimento Inventário Consultas CRM Relatórios Customização Rotinas Legais Utilitá<br>Consultas CRM Relatórios Customização Rotinas Legais Utilitá<br>Receituário Agron<br>Receituário Agron<br>Data Final: Nº Receita<br>Nº ART / TRT<br>Ciente/Fornecedor:<br>Cód. Responsável<br>Ciente/Fornecedor:<br>Cód. Responsável<br>17706/2023<br>010093<br>00004                                                                                                    | x         Ajuda           Image: Second and a second and a secon                                                                                                    |
| Sistema Cadastros Movimento Inventário Consultas CRM Relatórios Customização Rotinas Legais Utilită<br>Cadastros Movimento Inventário Consultas CRM Relatórios Customização Rotinas Legais Utilită<br>Consultas Cadastros<br>Receituário Agron<br>Receituário Agron<br>Data Final: Nº Receita<br>Data Final: Nº Receita<br>Nº ART / TRT<br>Ciente/Fornecedor:<br>Cód. Responsável<br>Ciente/Fornecedor:<br>Cód. Responsável<br>17/06/2023<br>010093<br>00004                                                                                                    | x         Ajuda           X         X                                                                                                    |
| Sistema Cadestros Movimento Inventário Consultas CRM Relatórios Customização Rotinas Legais Utilită<br>Central de la consultative de la consultative                                                                                                    | x       Ajuda         X       Y       Y         Y       Y       Y         Pecetuário Agronómico       X         Dados       X         17/05/2023       X         N* At/ Int:       N* Nota Fiscal:         N* At/ Int:       N* Nota Fiscal:         Y       Dados         17/05/2023       X         Resp. Técnico:       Y         N* At/ Int:       N* Nota Fiscal:         Y       Popriedade:         1010157       Y         Produc:       Istifuccore / Zou Wis HEBBICIDA         Lubura:       ARR02         Tipo de Praga:       ARR02         Tipo de Praga:       X         Vincia Com < Conteúdo a ser pesquisado                                                                                                    |
| Sistema Cadestros Movimento Inventário Consultas CRM Relatórios Customização Rotinas Legais Utilită<br>Central Cadestros Movimento Inventário Consultas CRM Relatórios Customização Rotinas Legais Utilită<br>Receituário Agron<br>Receituário Agron<br>Data Final: Nº Receita<br>Data Final: Nº Receita<br>Nº ART / TRT<br>Ciente/Fornecedor:<br>Cód. Responsável<br>Nº ART / TRT<br>Ciente/Fornecedor:<br>Cód. Responsável<br>Nº Receita<br>Nº ART / TRT<br>Ciente/Fornecedor:<br>Cód. Responsável<br>Nº Rotas Data None Fantasia<br>Produto Cultura<br>17/06/2023                                                                                                    | x       Ajuda         X       X       X         X       X       X <t< td=""></t<>                                                                                                    |
| Sistema Cadestros Movimento Inventário Consultas CRM Relatórios Customização Rotinas Legais Utilită<br>Consultas CRM Relatórios Customização Rotinas Legais Utilită<br>Receituário Agron<br>Receituário Agron<br>Data Final: Nº Receita<br>Nº ART / TRT<br>Ciente/Fornecedo:<br>Cód. Responsável<br>Nº Receita<br>Nº Receita   | s Ajuda                                                                                                    |
| Sistema Cadestros Movimento Inventário Consultas CRM Relatórios Customização Rotinas Legais Utilită<br>Consultas CRM Relatórios Customização Rotinas Legais Utilită<br>Recettuário Agron<br>Recettuário Agron<br>Data Final: Nº Recetta Nº ART / TRT<br>Ciente/Fornecedo:<br>Cód. Responsável<br>Nº Receita<br>Nº Receita<br>N | s       Ajuda         Image: Solution of the second of the second of the sec                                                                                                    |
| Sistema Cadestros Movimento Inventário Consultas CRM Relatórios Customização Rotinas Legais Utilită<br>Consultas CRM Relatórios Customização Rotinas Legais Utilită<br>Recettuário Agron<br>Recettuário Agron<br>Data Final: Nº Receita<br>Nº Alterar<br>Cida Responsável<br>Cida Responsável<br>Nº Braceita<br>Nº Rotas de Emergéncia<br>Data Nome Fantasia<br>Nº Rotas de Contrologia<br>Nº Data Nome Fantasia<br>Nº Doduto<br>Cultura<br>Nº Doduto<br>Cultura                                                                                                    | x       Ajuda         X       X       X       X       X       X       X         Y       Y       Y       X       X                                                                                                    |
| Sistema Cadastros Movimento Inventário Consultas CRM Relatórios Customização Rotinas Legais Utilită<br>Vereituário Agron<br>Receituário Agron<br>Nº Receituário Agron<br>Data Finde: Nº Receita Nº ART / TRT<br>Diento/Fornecedor:<br>Cód. Responsável<br>Nº Receita Data Nome Fantasia<br>Nº Poduto Cultura<br>17/05/2023                                                                                                    | x       Ajuda         X       X </td                                                                                                    |
| Sistema Cadastros Movimento Inventário Consultas CRM Relatórios Customização Rotinas Legais Utilită<br>Receituário Agron<br>Receituário Agron                                                                                                    | x       Ajuda         X       X </td                                                                                                    |
| Sistema Cadastros Movimento Inventário Consultas CRM Relatórios Customização Rotinas Legais Utilită<br>Consultar a consultar consultar CRM Relatórios Customização Rotinas Legais Utilită<br>Receituário Agron<br>Receituário Agron<br>Consultar a consultar a consu                                                                                                    | x       Ajuda         X       X </td                                                                                                    |
| Sistema Cadastros Movimento Inventário Consultas CRM Relatórios Customização Rotinas Legais Utilită<br>Vertura de la consulta de la consulta de                                                                                                    | x       Ajuda         X       X </td                                                                                                    |
| Sistema Cadastros Movimento Inventário Consultas CRM Relatórios Customização Rotinas Legais Utilită<br>Consulta de consultas CRM Relatórios Customização Rotinas Legais Utilită<br>Recettuário Agron<br>Recettuário Agron<br>Consultas Data Final: Nº Recetta Nº ART / TRT<br>Data Final: Data Final: Nº Recetta Nº ART / TRT<br>Ciento/Fornecedor:<br>Cód.Responsável<br>Nº Receita Data Nome Fantasia<br>Produto Cultura<br>17706/2023                                                                                                    | x       Ajuda         x       x       x       x         x       x       x       x       x         x       x       x       x       x       x         x       x       x       x       x       x       x         x       x                                                                                                    |
| Sistema Cadastros Movimento Inventário Consultas CRM Relatórios Customização Rotinas Legais Utilită<br>Recituário Agron<br>Recituário Agron<br>Cida Inicial: Data Final: Nº Recetta Nº ANT / IRT<br>Diente/Fornecedor:<br>Cida Responsávol<br>Nº Receita Data Nome Fantasia<br>Produto Cultura<br>17/06/2023                                                                                                    | x       Ajuda         x       x </td                                                                                                    |
| Sistema Cadastros Movimento Inventário Consultas CRM Relatórios Customização Rotinas Legais Utilită<br>Recituário Agron<br>Recituário Agron<br>Recituário Agron<br>Pada Inicial: Data Final: Nº Receita Nº ART / IRT<br>Gente/Fornecedor:<br>Cód Responsável<br>Nº Receita Data Nome Fantasia<br>Produto Cultura<br>17/06/2023                                                                                                    | x       Ajuda         X       X </td                                                                                                    |

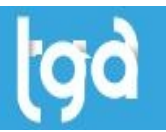

# 5 APLICAÇÃO

#### 5.1 Informar Tipo Aplicação.

| Sistema Cadastros Movimento Inventário Con<br>Solutional de la construcción de la construcción de la construcc                                                                                                    | sultas CRM Relatórios Customização Rotinas L                                                                                                    | egais Utilitários Ajuda<br>Total Total Construction Ajuda                                                                                                    |         |
|----------------------------------------------------------------------------------------------------|----------------------------------------------------------------------------------------------------|----------------------------------------------------------------------------------------------------|---------|
| Novo     Alterar       Data Inicial:     Data Final:     Nª Receita       Cliente/Fornecedor:     Image: Cliente/Fornecedor:     Image: Cliente/Fornecedor:       Nª Receita     Data     Nome f       Nª Receita     Data     Nome f       Image: Cliente/Fornecedor:     Image: Cliente/Fornecedor:     Image: Cliente/Fornecedor:       Image: Cliente/Fornecedor:     Image: Cliente/Fornecedor:     Image: Cliente/Fornecedor:       Image: Cliente/Fornecedor:     Image: Cliente/Fornecedor:     Image: Cliente/Fornecedor:       Image: Cliente/Fornecedor:     Image: Cliente/Fornecedor:     Image: Cliente/Fornecedor:       Image: Cliente/Fornecedor:     Image: Cliente/Fornecedor:     Image: Cliente/Fornecedor:       Image: Cliente/Fornecedor:     Image: Cliente/Fornecedor:     Image: Cliente/Fornecedor:       Image: Cliente/Fornecedor:     Image: Cliente/Fornecedor:     Image: Cliente/Fornecedor:       Image: Cliente/Fornecedor:     Image: Cliente/Fornecedor:     Image: Cliente/Fornecedor:       Image: Cliente/Fornecedor:     Image: Cliente/Fornecedor:     Image: Cliente/Fornecedor:       Image: Cliente/Fornecedor:     Image: Cliente/Fornecedor:     Image: Cliente/Fornecedor:       Image: Cliente/Fornecedor:     Image: Cliente/Fornecedor:     Image: Cliente/Fornecedor:       Image: Cliente/Fornecedor:     Image: Cliente/Fornecedor:     Image: Cliente/Fornecedor: <th>Imprimir Receituário     Imprimir Receituário       Nº ART / TRT     Imprimir Receituário       Cód. Responsável     Imprimir Receituário       antasia     Produto       (110053)</th> <th>Benda       Feechar         Cultura       Tip         Dado:       Data:         17706/2023       Pata:         17706/2023       Pata:         100004       01         17706/2023       Pata:         100004       N* Hoceita         1002       Pata:         102       Pata:         102       Pata:         10376       Galifordian         Produto:       Patauliana         101093       Galifordian         101004       ARROZ         Tipo Aplicação:       Patauliana-Briza         11760       Patauliana         100004       ARROZ         Tipo Aplicação:       Pataulianas         Tipo Aplicação:       Pataulianas         Tipo Aplicação:       Pataulianas         Tratamento de Sementes       Cada/hol         Cada/hol       Cada/hol       Ex 1 Veze(s)         Dias       Quantiade a Adquiri:       5.000</th> <th>Fiscal:</th> | Imprimir Receituário     Imprimir Receituário       Nº ART / TRT     Imprimir Receituário       Cód. Responsável     Imprimir Receituário       antasia     Produto       (110053) | Benda       Feechar         Cultura       Tip         Dado:       Data:         17706/2023       Pata:         17706/2023       Pata:         100004       01         17706/2023       Pata:         100004       N* Hoceita         1002       Pata:         102       Pata:         102       Pata:         10376       Galifordian         Produto:       Patauliana         101093       Galifordian         101004       ARROZ         Tipo Aplicação:       Patauliana-Briza         11760       Patauliana         100004       ARROZ         Tipo Aplicação:       Pataulianas         Tipo Aplicação:       Pataulianas         Tipo Aplicação:       Pataulianas         Tratamento de Sementes       Cada/hol         Cada/hol       Cada/hol       Ex 1 Veze(s)         Dias       Quantiade a Adquiri:       5.000 | Fiscal: |

5.2 Informar a **Modalidade de Aplicação**, **Área** em hectare (ha) onde o químico será aplicado, a **Dosagem** no valor de 1 a 4, quantidade de **Calda**, **Unidade de Medida**, quantidade de vezes que será **Aplicada**, **Intervalo** em dias para a aplicação e a quantidade a **Adquirir**, por fim clicar em **Salvar**.

| ema Cadastros Movimento Inventário Co | nsultas CRM Relatórios Customização Rotinas | Legais Utilitários Ajuda |                                        |                           |                 |            |
|---------------------------------------|---------------------------------------------|--------------------------|----------------------------------------|---------------------------|-----------------|------------|
| 🖸 👩 🖩 🛛 🚍 📆 🗐 💱                       | ]   🎰 🛞 👤 🔝 🏙 🔚                             | <b>5 3 1 4</b>           | 🕞 - 🚮 🔽                                |                           |                 |            |
|                                       |                                             |                          |                                        |                           |                 |            |
| Receituário Agron                     |                                             |                          |                                        |                           |                 |            |
| 🔁 Novo 🛛 🔜 Alterar                    | 🛛 🖶 Imprimir Receituário 🛛 🛒 Fichas de Emer | gência 🛛 🖗 Eechar        |                                        |                           |                 |            |
| a Inicial: Data Final: Nª Receita     | N" ART / TRT                                |                          |                                        |                           |                 |            |
|                                       | Filtrar                                     |                          |                                        |                           |                 |            |
| nte/Fornecedor:                       | Cód.Hesponsável                             | Recei                    | tuário Agronômico                      |                           |                 | ×          |
| Baarita Data Nama                     | Contrain Decidion                           | Culture Tie              | 0\$                                    |                           |                 |            |
| 17/06/2023                            | o10093                                      | 00004 01 1               | ta:                                    |                           |                 |            |
|                                       |                                             | Re                       | sp. Técnico:                           |                           |                 |            |
|                                       |                                             | 00                       | 2 🧝 📖                                  |                           |                 |            |
|                                       |                                             | N                        | Art / Trt: Nº F                        | Receita Nº Nota Fisc      | al:             | 1 🛻        |
|                                       |                                             | <b>C</b>                 | •••••••••••••••••••••••••••••••••••••• | 0018157                   | Promindado      | <b>X</b>   |
|                                       |                                             |                          | ence.<br>14778 🛛 🕄 💳                   |                           | 1261            | 6          |
|                                       |                                             | Pr                       | oduto:                                 |                           |                 |            |
|                                       |                                             | 01                       | 0093 🛛 🏭 GLIFO                         | COPA 720 WG HERBICIDA     |                 |            |
|                                       |                                             | 00                       | 004 🔊 🚵 ABBO                           | 7                         |                 |            |
|                                       |                                             | Tij                      | o de Praga:                            |                           |                 |            |
|                                       |                                             | 01                       | 376 💽 BAQU                             | ARãO, BRAQUIÁRIA-BRIZANTA | , BRIQUIÁRIA-DO |            |
|                                       |                                             | Tiq                      | o Aplicação:                           |                           | 1               |            |
|                                       |                                             | Ma                       | dalidade Aplicação:                    |                           | 1               |            |
|                                       |                                             | м                        | CANIZADA                               |                           | ]               |            |
|                                       |                                             | An                       | a Aplicada:                            | Dosagem:                  |                 |            |
|                                       |                                             |                          | 6,667 (ha)                             | 3,000 (1 a 4 )            |                 |            |
|                                       |                                             | ut l                     | 300 000 (Calda/ba)                     | Unid:                     |                 |            |
|                                       |                                             | Ар                       | licações:                              | Intevalo Aplicações:      |                 |            |
|                                       |                                             | Ĺ                        | 1 Ex: 1 Veze(s)                        | Dias                      |                 |            |
|                                       |                                             | Qu                       | antidade a Adquirir:                   |                           |                 |            |
|                                       |                                             |                          | 20,000                                 |                           |                 |            |
|                                       |                                             |                          |                                        |                           | Salvar          | X Cancelar |
|                                       |                                             |                          |                                        |                           |                 |            |

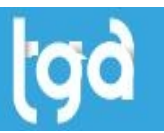

# **6 IMPRESSO**

6.1 Selecione o **Receituário** e clique em **Imprimir Receituário**.

| Sistema Cadastros Movimento Inventário Consult | Iltas CRM Relatórios Customização Rotinas Leg                                                                                                    | ais Utilitários Ajuda                                                                                                    |                       |                                       |
|------------------------------------------------|----------------------------------------------------------------------------------------------------|----------------------------------------------------------------------------------------------------|-----------------------|---------------------------------------|
| 💉 💽 📱 🔚 📆 🗐 🐏                                  | 😂 🛞 🕹 🙆 🎬 🧏                                                                                                    | ð 🗃 🗃 🛷 ·                                                                                                    | 🙈 🤣 🔒 🕻               | ₽                                     |
| Receituário Agron                              |                                                                                                    |                                                                                                    |                       |                                       |
| 🔁 Novo 🛛 🕞 Alterar                             | 🖶 Imprimir Receituário 🛛 🛒 Fichas de Emergên                                                                                                    | cia 🔽 🕞 <u>E</u> echar                                                                                                    |                       |                                       |
| Data Inicial: Data Final: Nº Receita           | Nº ABT / TBT                                                                                                    |                                                                                                    |                       |                                       |
| Cliente/Fornecedor                             | Cód Besnonsável                                                                                                    |                                                                                                    |                       |                                       |
|                                                |                                                                                                    |                                                                                                    |                       |                                       |
| N <sup>®</sup> Receita Data Nome Fan           | antasia Produto                                                                                                    | Cultura Tipo Praga                                                                                                    | Resp. Técnico Nº Nota | Fiscal Área Aplicação Dosagem Unidade |
| 17/06/2023                                     | 010093                                                                                                    | 00004 01376                                                                                                    | 002 0018157           | 7 6,667 3,000 LT                      |
|                                                | <section-header><section-header><section-header><section-header><section-header><section-header><section-header><section-header><section-header><section-header><section-header></section-header></section-header></section-header></section-header></section-header></section-header></section-header></section-header></section-header></section-header></section-header> | Your Process 000000     ALT YOUR Process 0000000     ALT YOUR Process 00000000     ALT YOUR Process 0000000000     ALT YOUR PROCESS 0000000000     ALT YOUR PROCESS 0000000000     ALT YOUR PROCESS 0000000000     ALT YOUR PROCESS 00000000000     ALT YOUR PROCESS 000000000000     ALT YOUR PROCESS 000000000000     ALT YOUR PROCESS 000000000000000     ALT YOUR PROCESS 00000000000000000000000000000000000 | Pages 1 d 1           |                                       |

6.2 Selecione o **Receituário** e clique em **Fichas de Emergência.** 

| 🖋 🧿 📱 🛛              | 30 🐑 🍋                | ] 😂 🛞           | 🖌 🔎 🖆                                                                                                    | 1 🕥 🛣           | a 🛃                                                                                                    | 1                                                                                                    | 🔬 🤧                                                                                                    | 8 🗗                        |                |         |         |
|----------------------|-----------------------|-----------------|----------------------------------------------------------------------------------------------------|-----------------|----------------------------------------------------------------------------------------------------|----------------------------------------------------------------------------------------------------|----------------------------------------------------------------------------------------------------|----------------------------|----------------|---------|---------|
| Receituário Agron    |                       |                 |                                                                                                    |                 |                                                                                                    |                                                                                                    |                                                                                                    |                            |                |         |         |
| Novo                 | 📄 🛃 🔒                 | 🖶 Imprimir Rece | eituário 🛒 Fic                                                                                                    | has de Emergênc | :ia                                                                                                    | PEechar                                                                                                    |                                                                                                    |                            |                |         |         |
| Data Inicial: Data F | inal: Nª Receita<br>₽ | Nº ART / TRT    | 2                                                                                                    | Filtrar         |                                                                                                    |                                                                                                    |                                                                                                    |                            |                |         |         |
| Nº Receita           | Data Nome             | Fantasia        |                                                                                                    | Produto (       | Cultura                                                                                                    | Tipo Praga                                                                                                    | Resp. Técnico                                                                                                    | N <sup>®</sup> Nota Fiscal | Área Aplicação | Dosagem | Unidade |
|                      | 17/06/2023            |                 |                                                                                                    | 010093          | 00004                                                                                                    | 01376                                                                                                    | 002                                                                                                    | 0018157                    | 6,667          | 3,000   | LT I    |
|                      | 00: 00 13             | Fedar           | For the second second s |                 | HAD DE ENERGY<br>Inter of a Carolina of the Carolina of the Caro | COÉNCIA<br>COMO<br>TATA CARLA<br>TATA CARLA<br>TAT | To shop sequences of the second second secon |                            |                |         | a ×     |